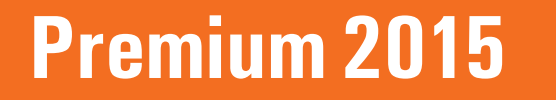

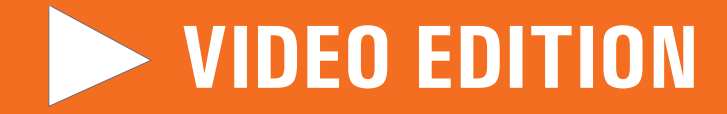

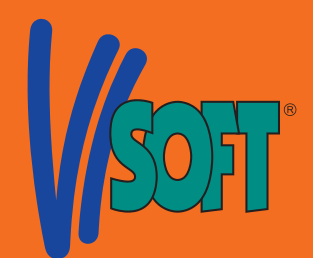

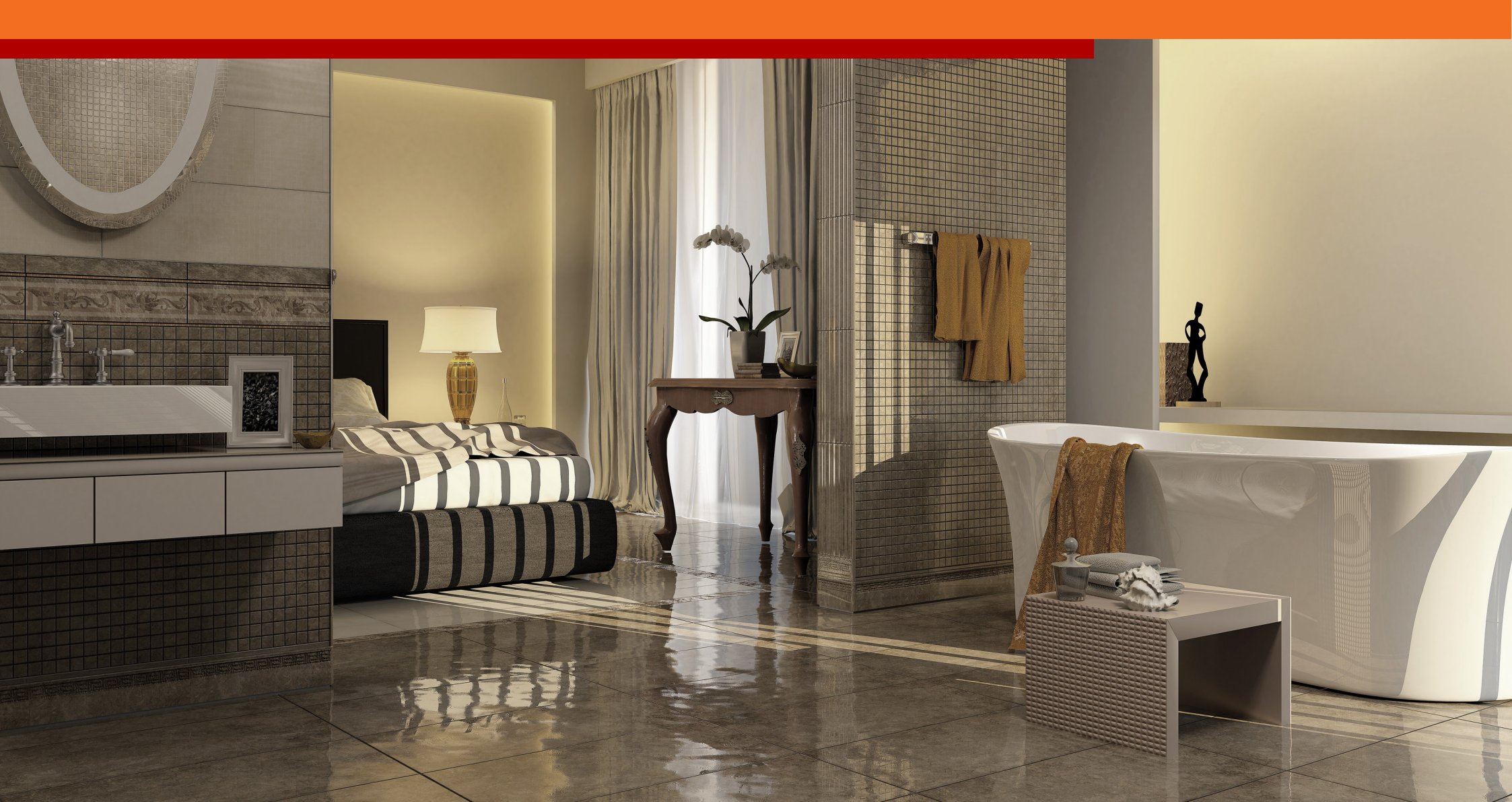

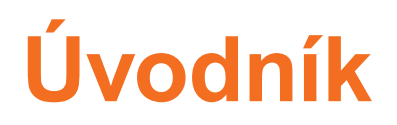

Milí uživatelé ViSoftu Premium,

rovněž v uplynulém roce jsme od Vás znovu obdrželi neuvěřitelně mnoho podnětů a nápadů. Děkujeme Vám za Vaši otevřenost a pozitivního ducha ve smyslu dalšího rozvoje programu ViSoft Premium. I tentokrát Vám znovu chceme široce splatit Vaši důvěru.

S updatem 2015 máte před sebou řadu zčásti malých, zčásti velkých novinek a vylepšení. Lze je shrnout do těchto oblasti: "Práce ve 3D", "Místnost", "Photo Tuning" a "Prohlížeč". Právě poslední oblast se při použití ukáže jako příjemně časově úsporná a uživatelsky přátelská.

Velmi by mě potěšila Vaše zpětná vazba. Vždy si ji čtu s nejvyšším zájmem a osobně na ni odpovím. Společně s Vámi zase učiníme obrovský krok k takovému programu ViSoft Premium, jaký si přejete mít pro běžné plánování a prezentaci zákazníkům.

Těšte se z nových funkcí a i nadále s úspěchem pracujte s naším softwarem!

Primer Hi les

Rainer Nissler, vedoucí vývoje a jednatel ViSoft GmbH E-mail: rainer.nissler@visoft.de

#### Poděkování:

Můj dík jako obvykle patří našemu nápaditému, výkonnému a v každém ohledu cílevědomě pracujícímu vývojovému týmu. A stejně tak neúnavnému týmu pro integraci dat a pozornému týmu testérů.

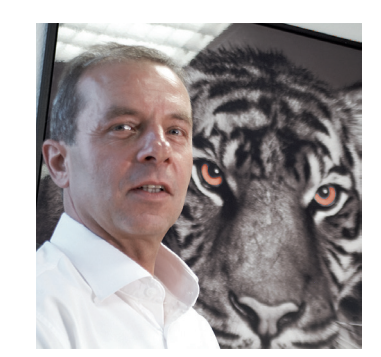

#### Obsah

#### Novinky v update online fungují zcela jednoduše:

V obsahu klikněte na téma, které Vás zajímá, a hned se přímo dostanete na hledanou stránku.

Pokud k dané funkci ještě chcete vidět podrobné video, klikněte jednoduše na šipku a hned se spustí instruktážní video ViSoft Premium.

Klikněte na tuto šipku, abyste spustili příslušné video.

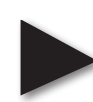

Nové funkce: Přímo. Rychle. Jednoduše.

| Práce ve 3D                               | <b>4</b>        |
|-------------------------------------------|-----------------|
| Panel nástrojů ve3D                       | 5               |
| Zkopírovat & vložit                       | 6               |
| Posunutí objektu ve 3D                    | 7               |
| Kreslení oblastí pokládky ve 3D           | 8               |
| Kompletní dimenzování při vsazování ve 3D | 9               |
| Let kamery se skrytými stěnami            | 10              |
| Místnost                                  | <b>11</b>       |
| Kulaté vnější stěny                       | 12              |
| Mazání jednotlivých stěn                  | 13              |
| Rohové okno                               | 14              |
| Zrcadlení zdí a skupin                    | 15              |
| <b>Sjednocení a zlepšení prohlížečů</b>   | <b>16</b>       |
| Přímý přístup ke všem prohlížečům         | 17              |
| Rozsáhlé vyhledávací funkce               | 18              |
| Rychlá informace při "mouse-over"         | 19              |
| Upozornění na updaty v prohlížeči         | 20              |
| <b>Photo Tuning</b>                       | <mark>21</mark> |
| Hloubka pole                              | 22              |
| 9krát až 16krát rychlejší                 | 23              |
| Jednotlivé body                           | 24              |
| Plnění van a umyvadel vodou               | 25              |
| Pomocník pro pracovní desky               | 26              |
| "Bookmatching" pro obkládačky             | 27              |
| Armatura na 2 umyvadla                    | 28              |
| Snap "Obkládačka střed" & "Sanita střed"  | 29              |
| Obkládání prvků-tvarovek Lux              | 30              |
| Living Cube                               | 31              |
| Další                                     | 32              |

3

### Práce ve 3D

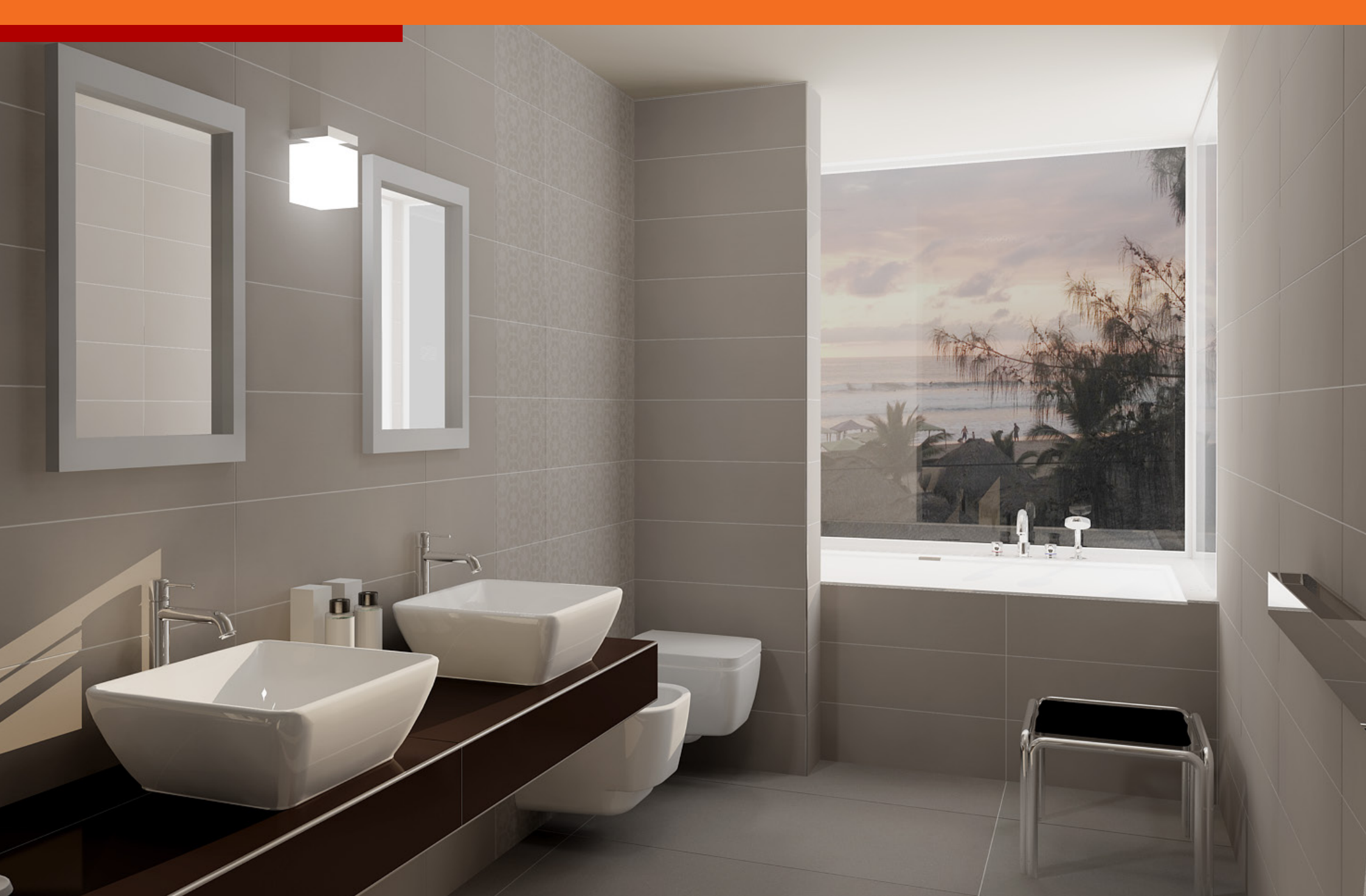

### Panel nástrojů ve3D

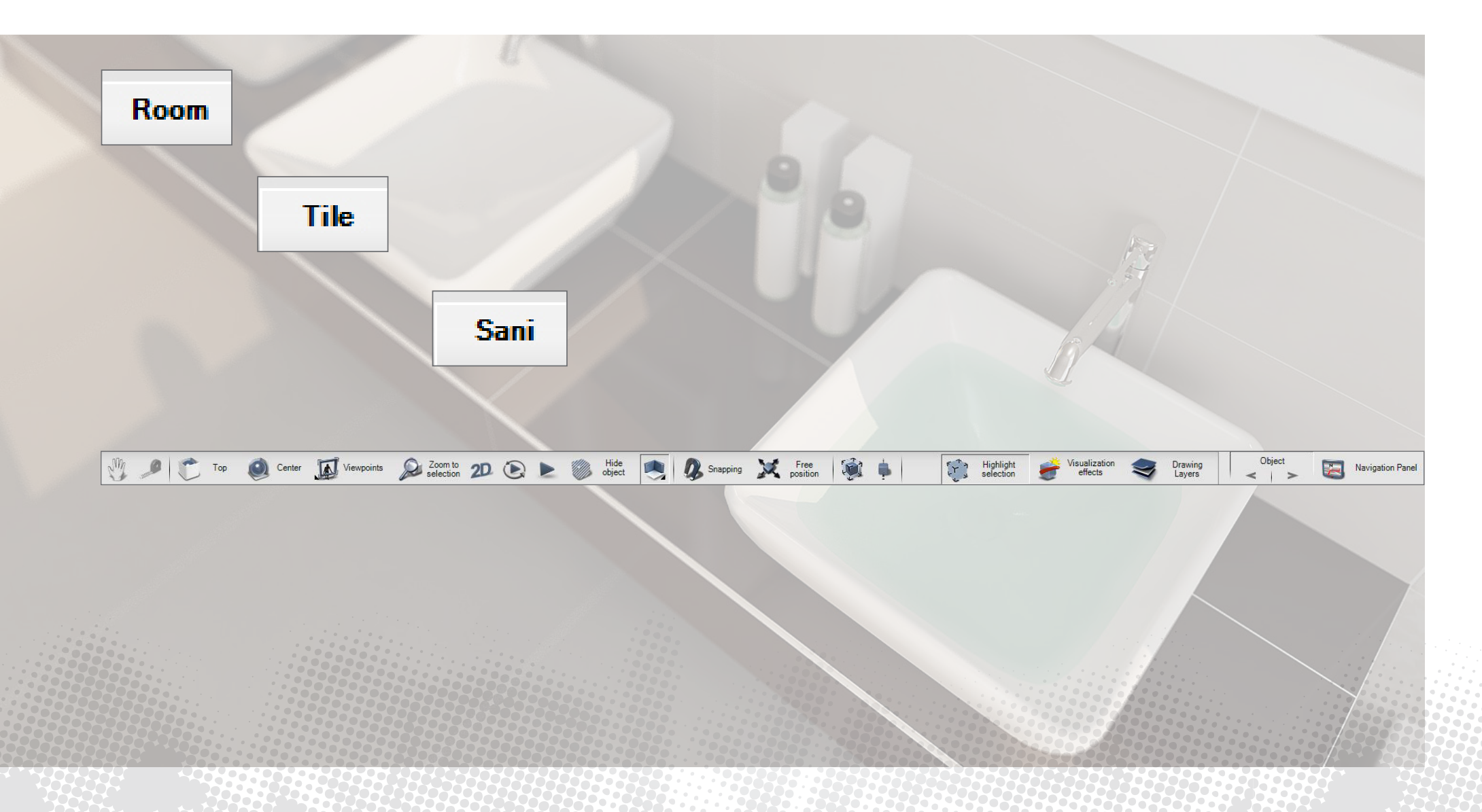

5

#### Zkopírovat & vložit

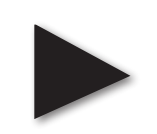

6

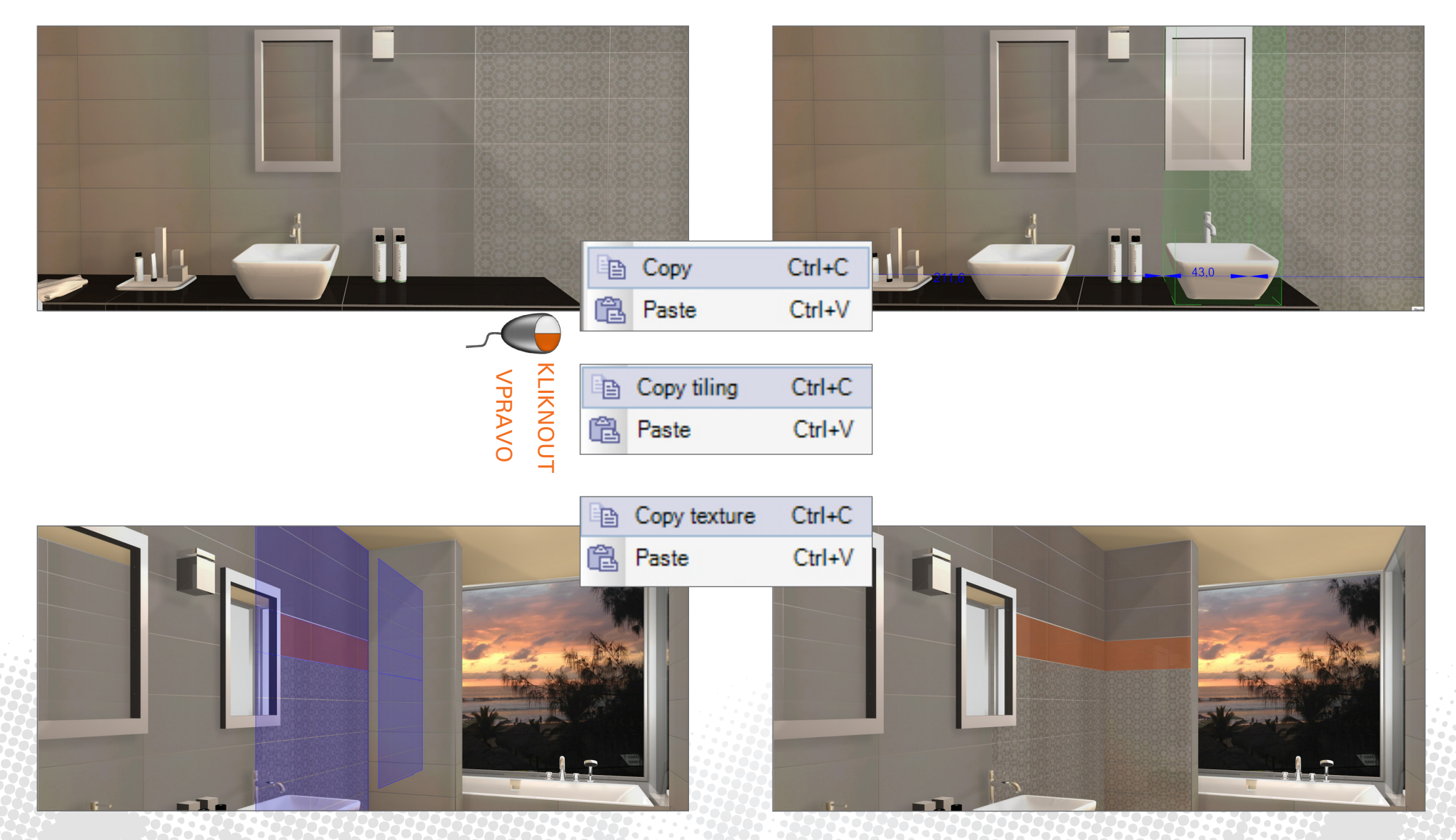

Kopírování a vkládání zdí, obkládaček a textur, objektů a světel.

#### Posunutí objektu ve 3D

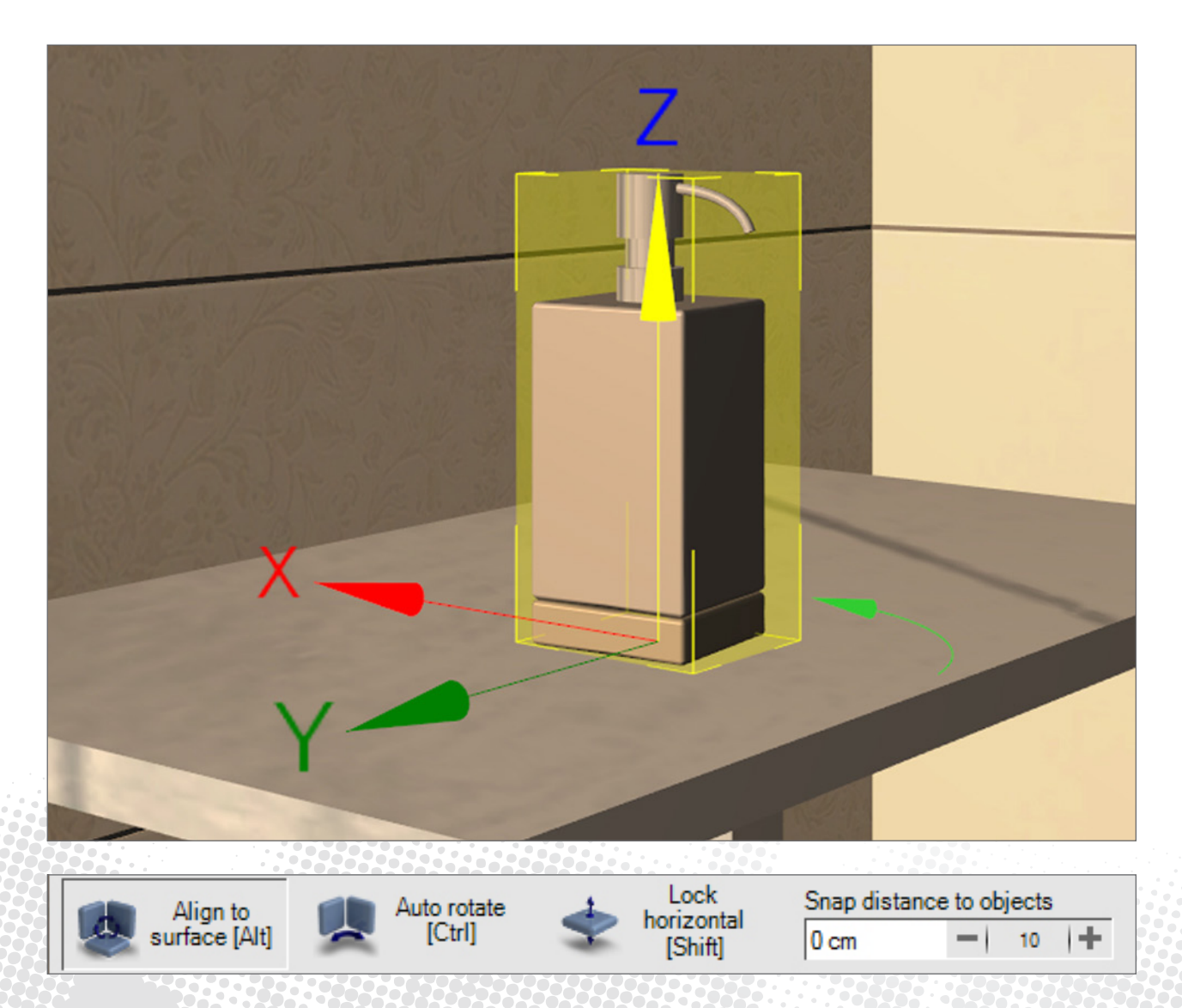

7

Pohybování objekty ve všech směrech a jejich otáčení je snadné.

### Kreslení oblastí pokládky ve 3D

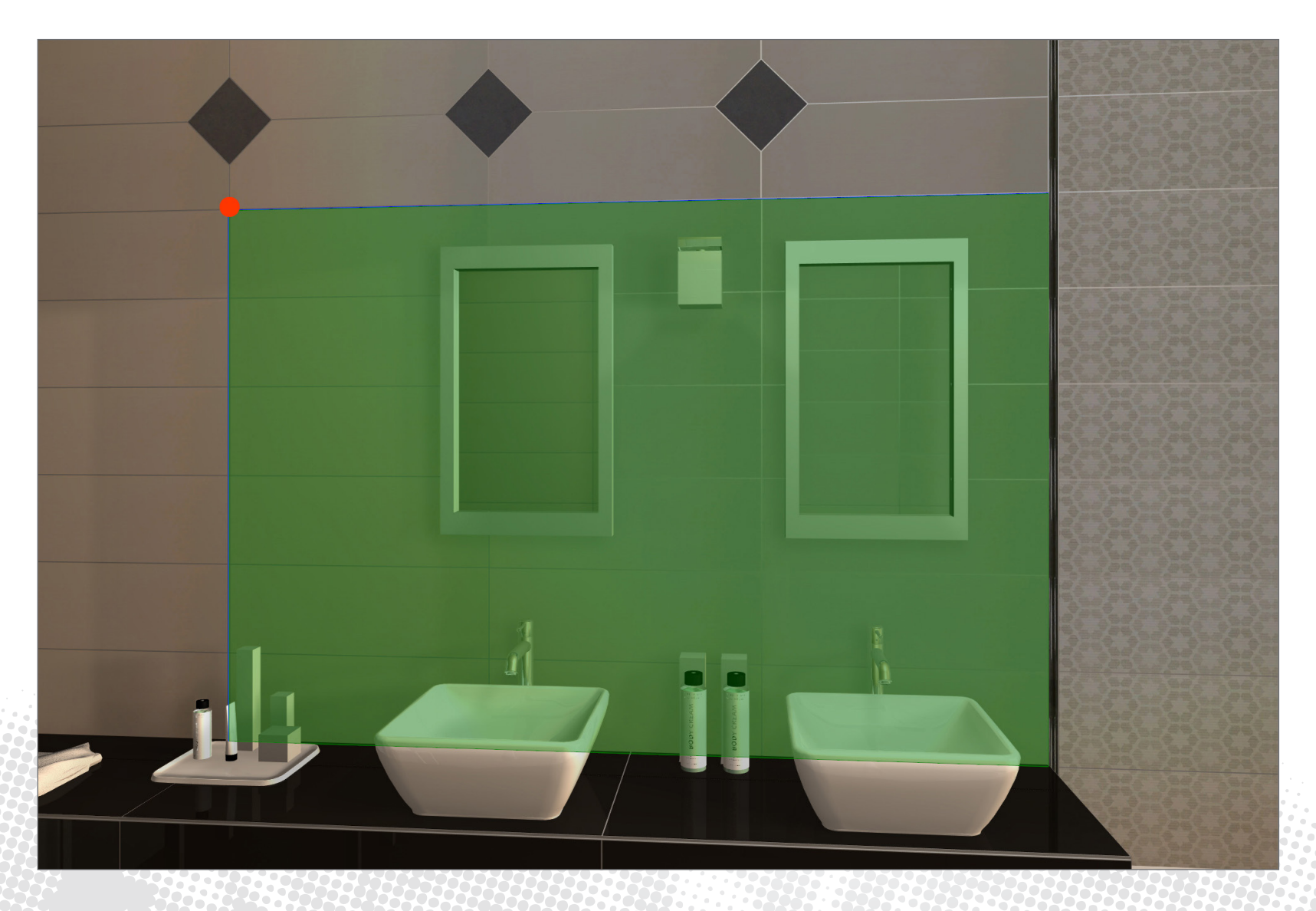

8

## Kompletní dimenzování při vsazování ve 3D

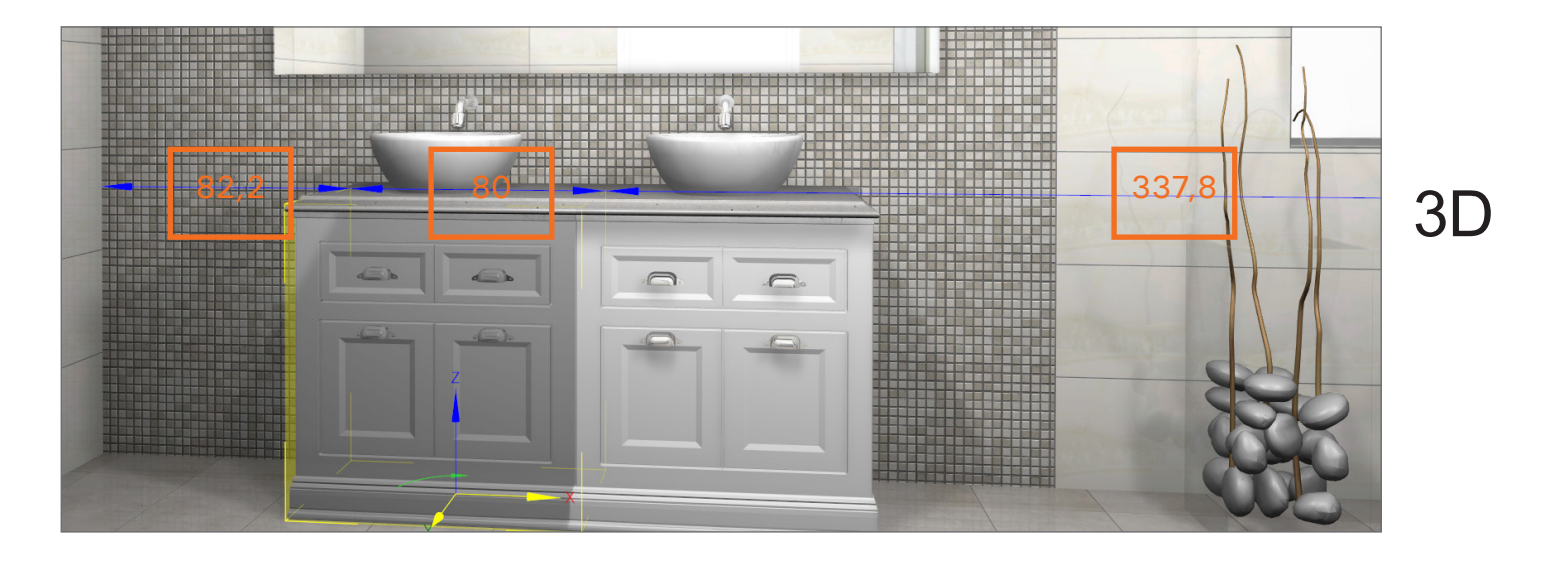

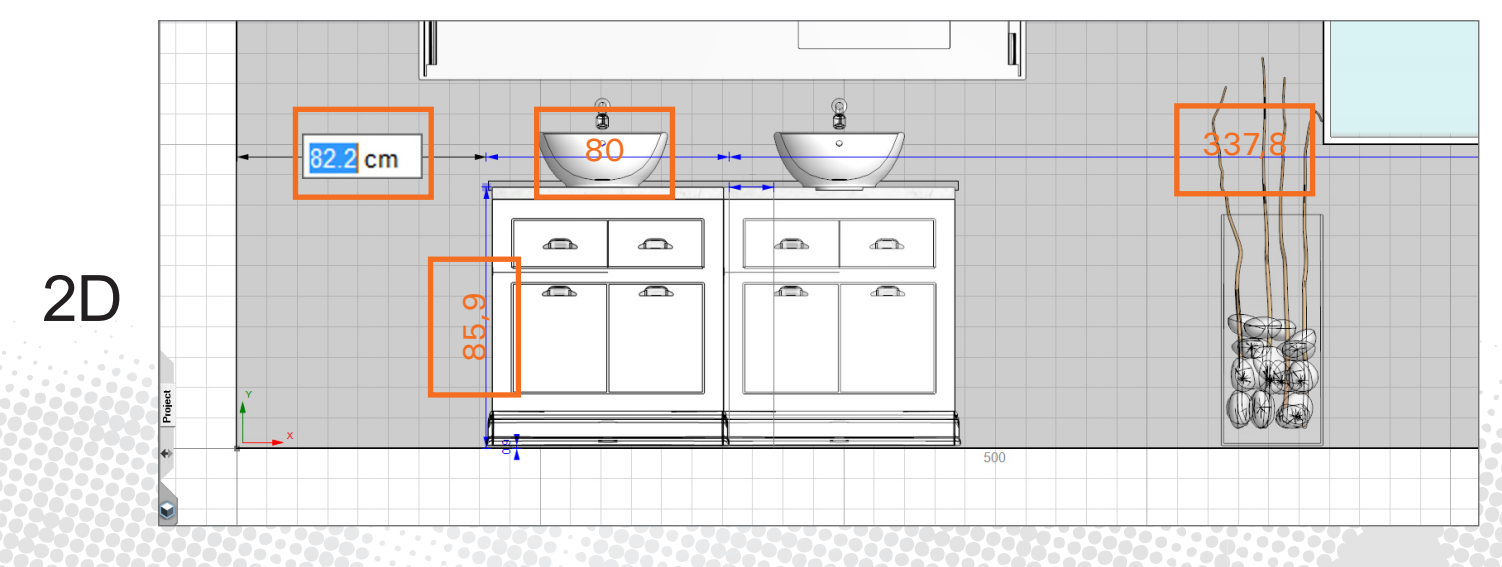

Při vsazování dveří, oken, výklenků, zdí a objektů se zobrazí všechny rozměry, které pak lze přímo změnit ve 2D.

# Let kamery se skrytými stěnami

|     | •  | Visualization Effects |                                                                                                    |                       |
|-----|----|-----------------------|----------------------------------------------------------------------------------------------------|-----------------------|
|     |    | Copy Ctrl+C           |                                                                                                    |                       |
|     | Ċ2 | Paste Ctrl+V          |                                                                                                    |                       |
| ⊊ Ē |    | Unjoin surfaces       |                                                                                                    |                       |
| RA  |    | Тор                   |                                                                                                    |                       |
|     |    | Center                |                                                                                                    |                       |
| -   |    | Left                  |                                                                                                    |                       |
|     |    | Right                 |                                                                                                    |                       |
|     |    | Back                  |                                                                                                    |                       |
|     |    | Front                 |                                                                                                    |                       |
|     |    | Other •               |                                                                                                    |                       |
|     | ✿  | 3D Settings           |                                                                                                    |                       |
|     | -  | Full Screen           |                                                                                                    |                       |
|     |    | Show in 2D            |                                                                                                    |                       |
|     | ۲  | Fly around the room   |                                                                                                    |                       |
|     |    | Animate               |                                                                                                    |                       |
|     |    | Hide wall             |                                                                                                    |                       |
|     | Ē. | Properties            |                                                                                                    |                       |
|     |    |                       |                                                                                                    | Auto-hide             |
|     | Ċ  | Top 🧕 Center 🕽        | Viewpoints Science Science Sci | Walls Align to center |

Let kamery kolem místnosti umožňuje pohled dovnitř. Kromě toho lze automaticky skrýt vnější stěny.

#### Místnost

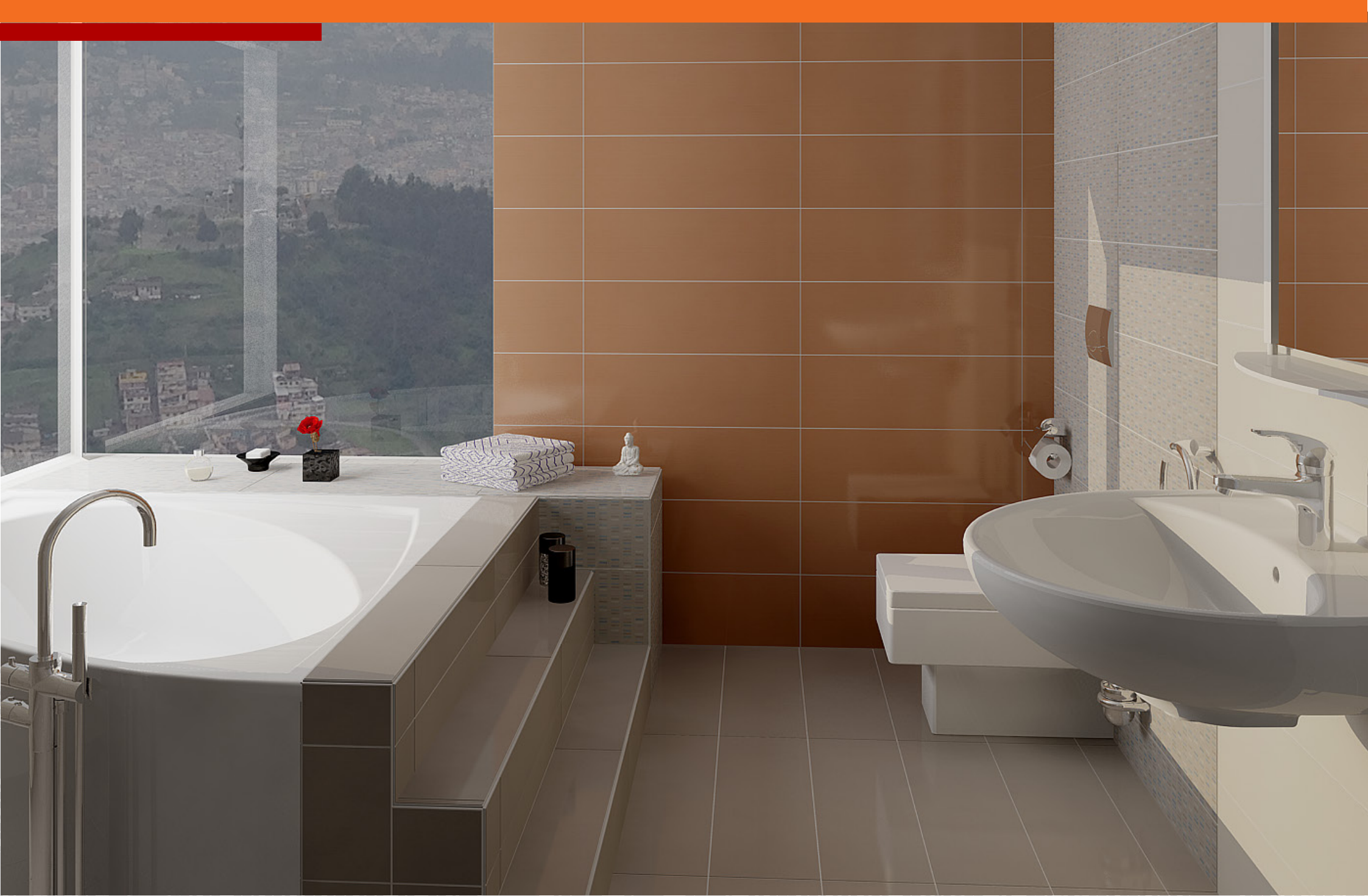

# Kulaté vnější stěny

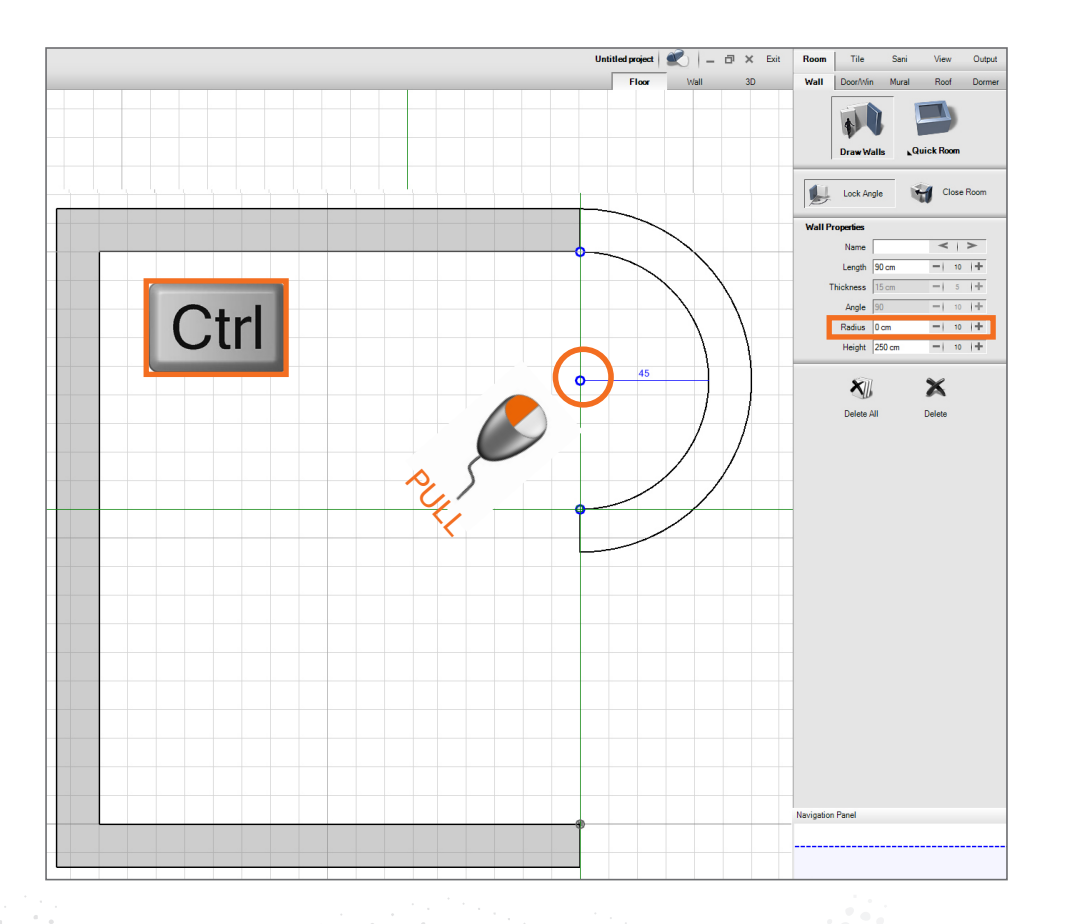

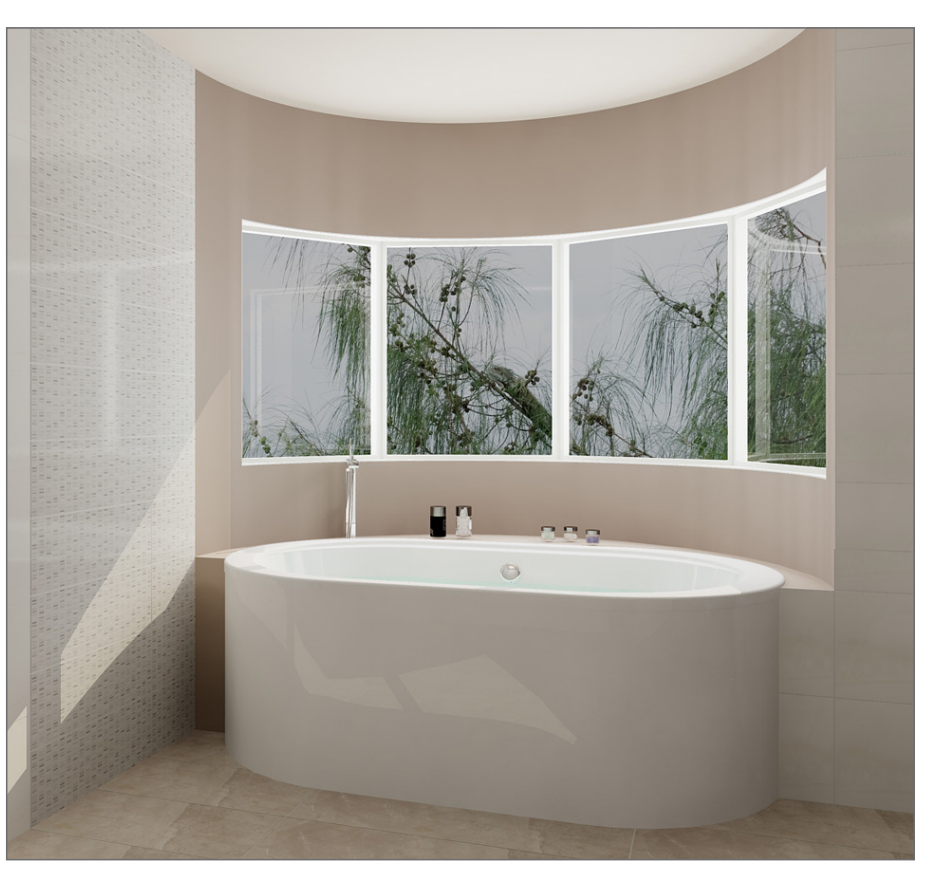

Kulaté vnější stěny s okny a výklenky.

## Mazání jednotlivých stěn

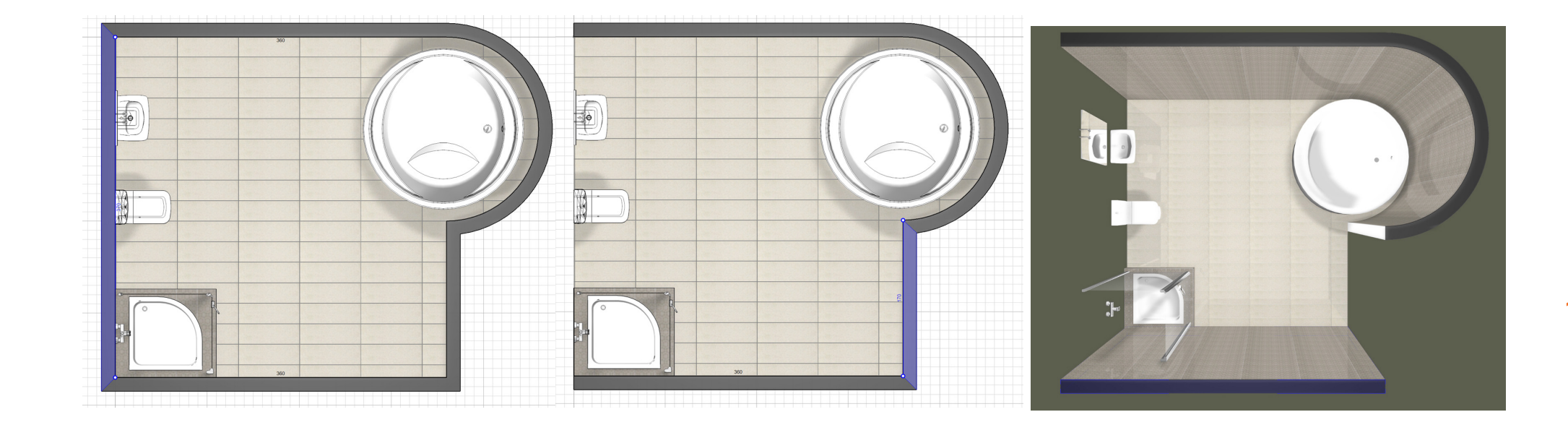

Stěny lze nyní odstranit a změnit v každém jednotlivém kroku plánování.

#### Rohové okno

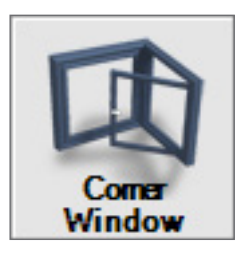

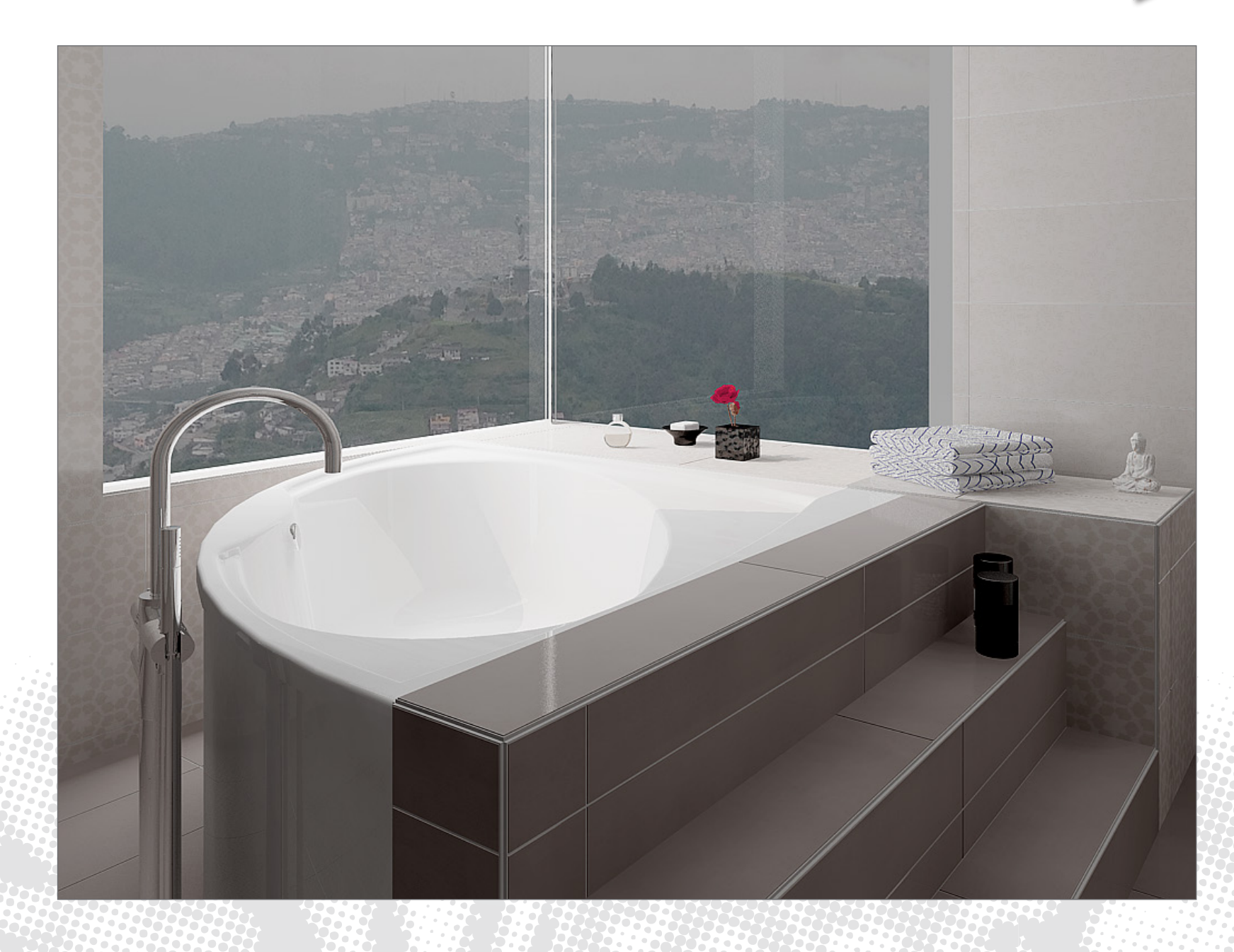

#### Zrcadlení zdí a skupin

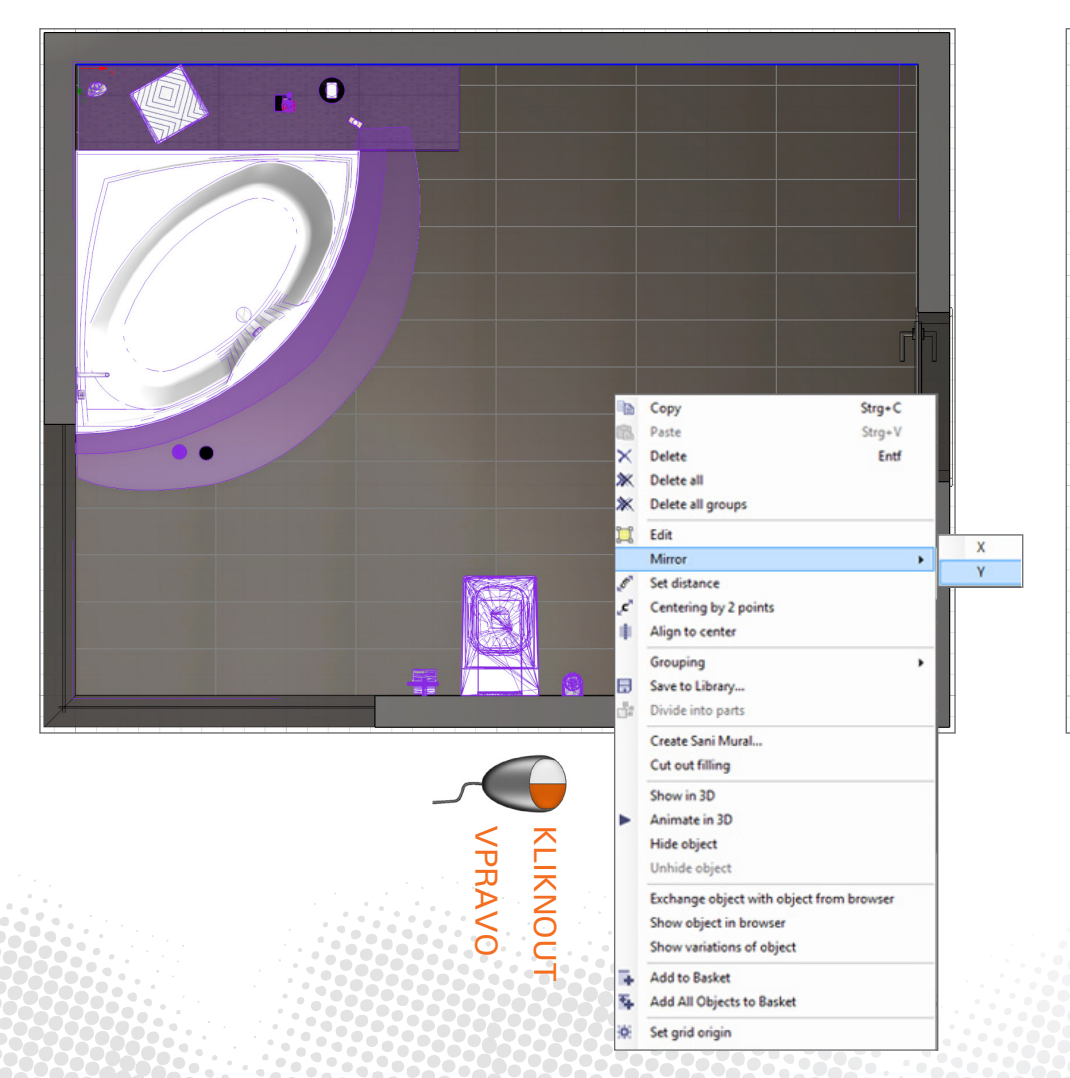

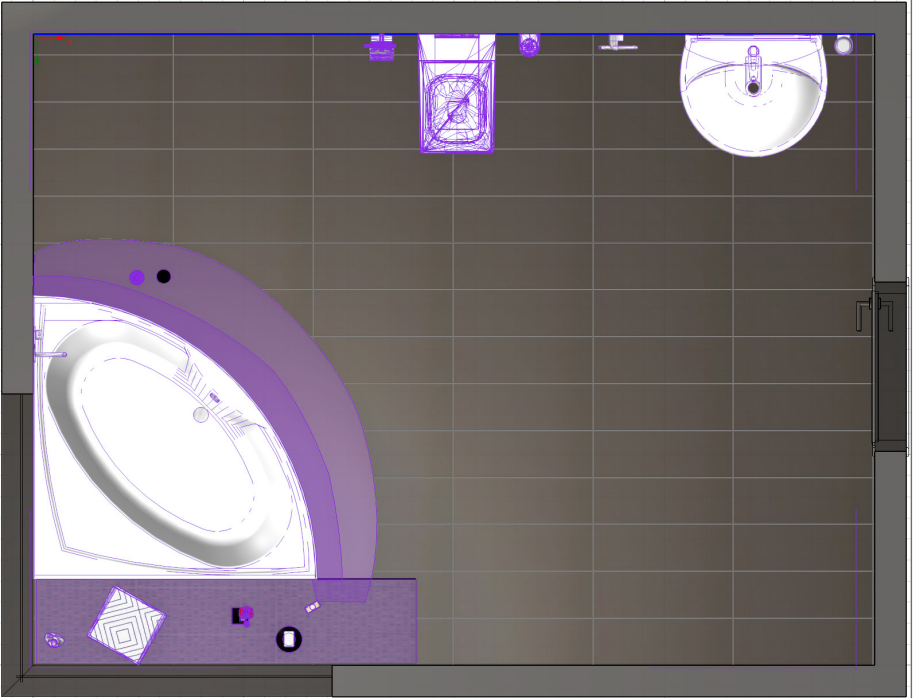

Vybrat zeď, sanitární objekt nebo skupiny - zvolit osu odrazu - hotovo.

## Sjednocení a zlepšení prohlížečů

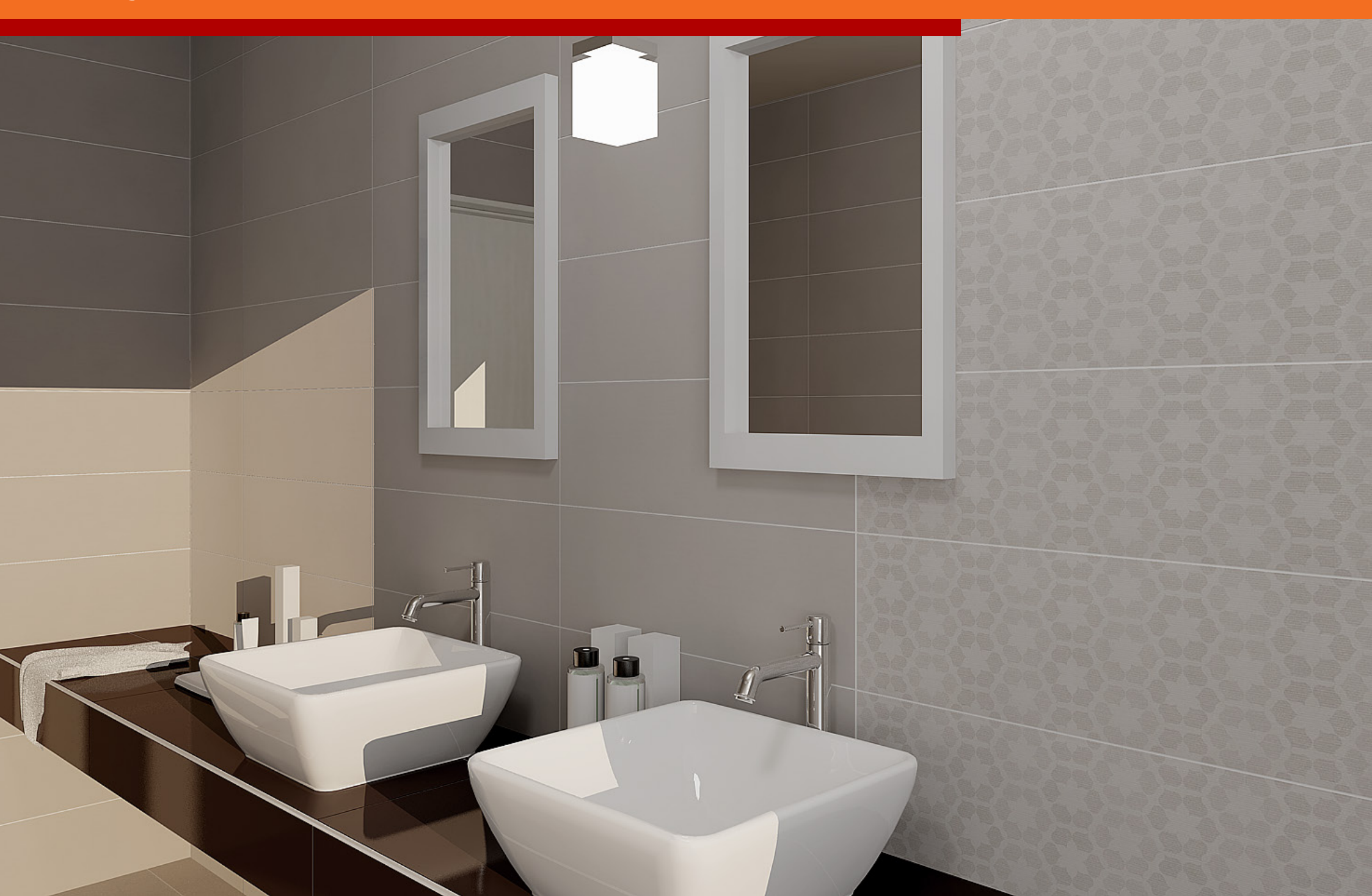

# Přímý přístup ke všem prohlížečům

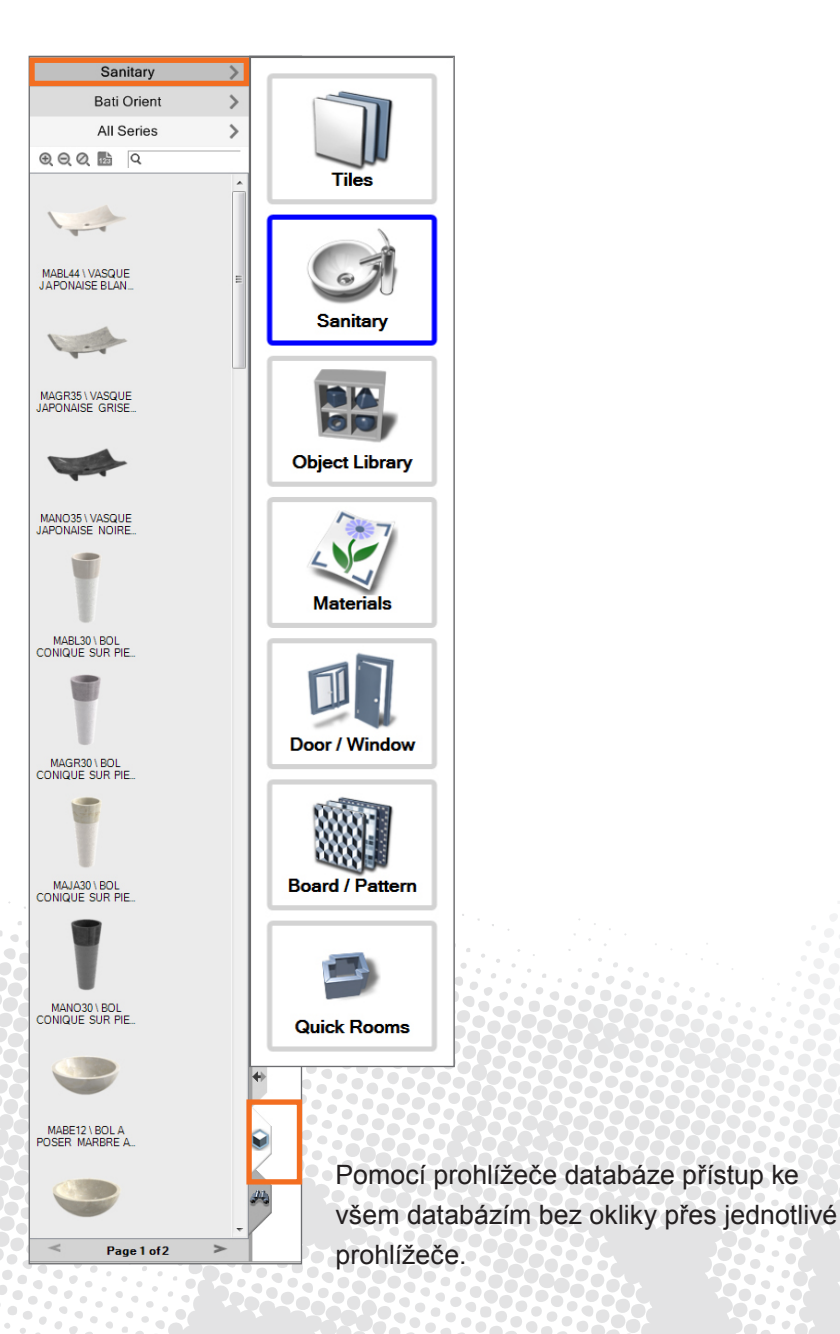

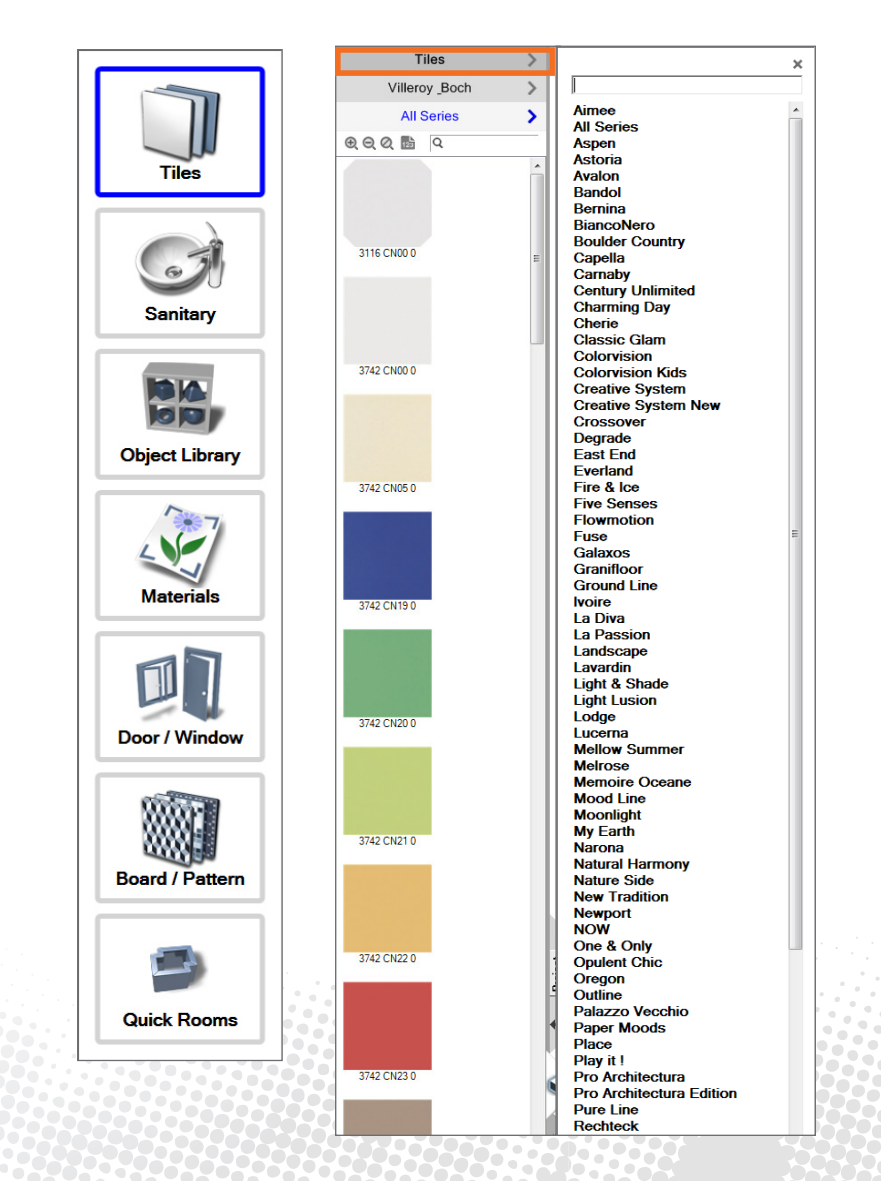

Vyhledat a vsadit v průběhu plánování. Přeskakování mezi plánem a prohlížečem. 17

### Rozsáhlé vyhledávací funkce

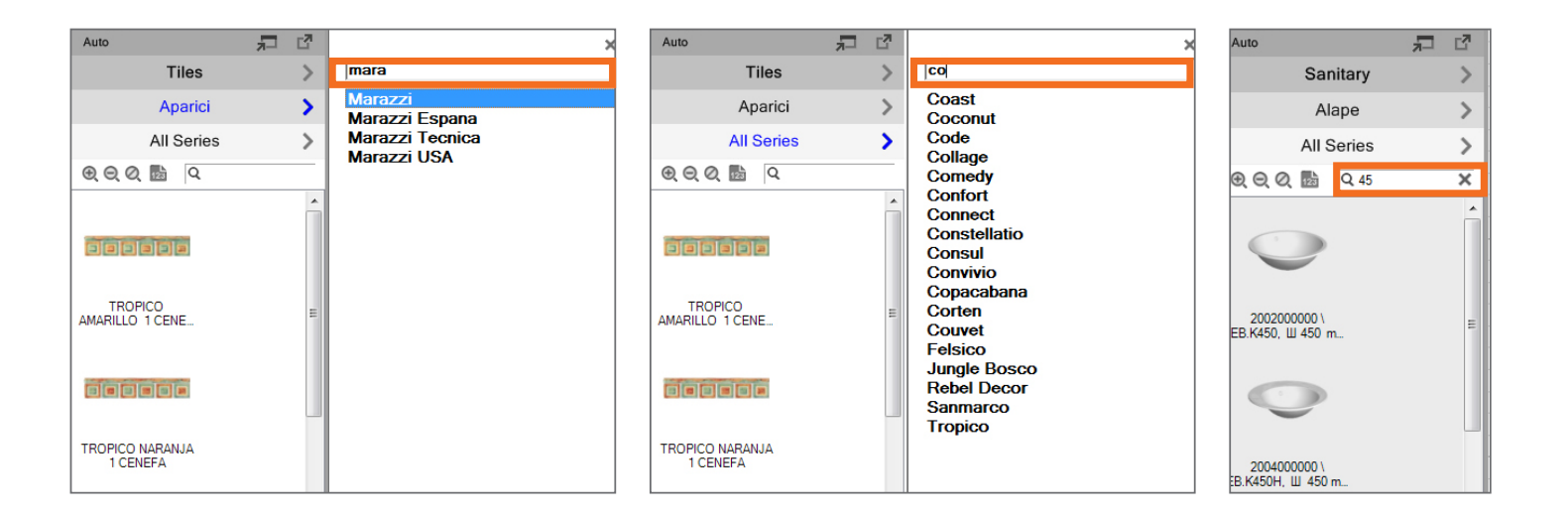

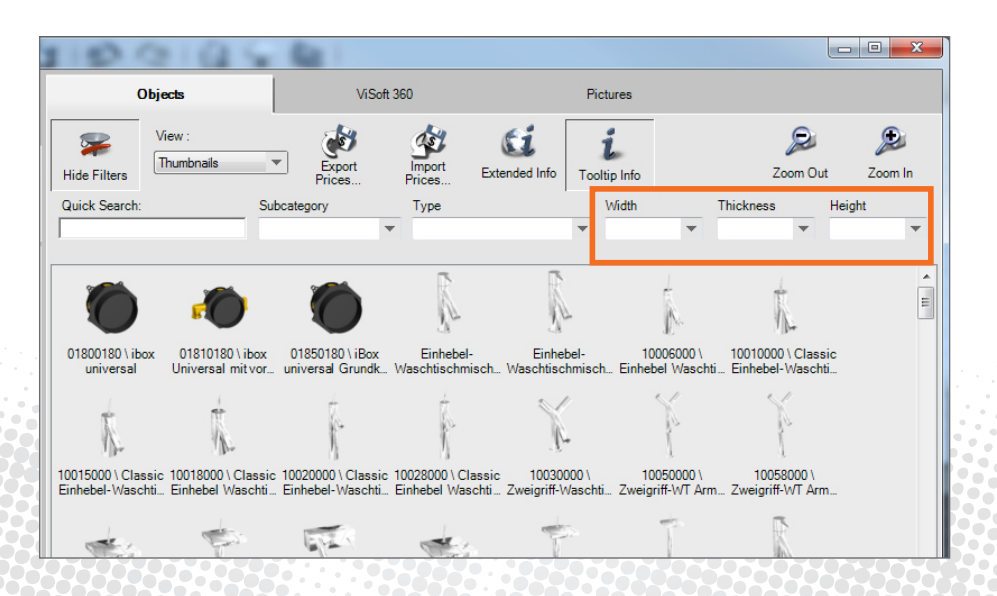

Vyhledávání podle rozměrů, objednacích čísel a sérií. Výsledky již po zadání částečných údajů. Zvolené filtry zůstávají aktivní.

# Rychlá informace při "mouse-over"

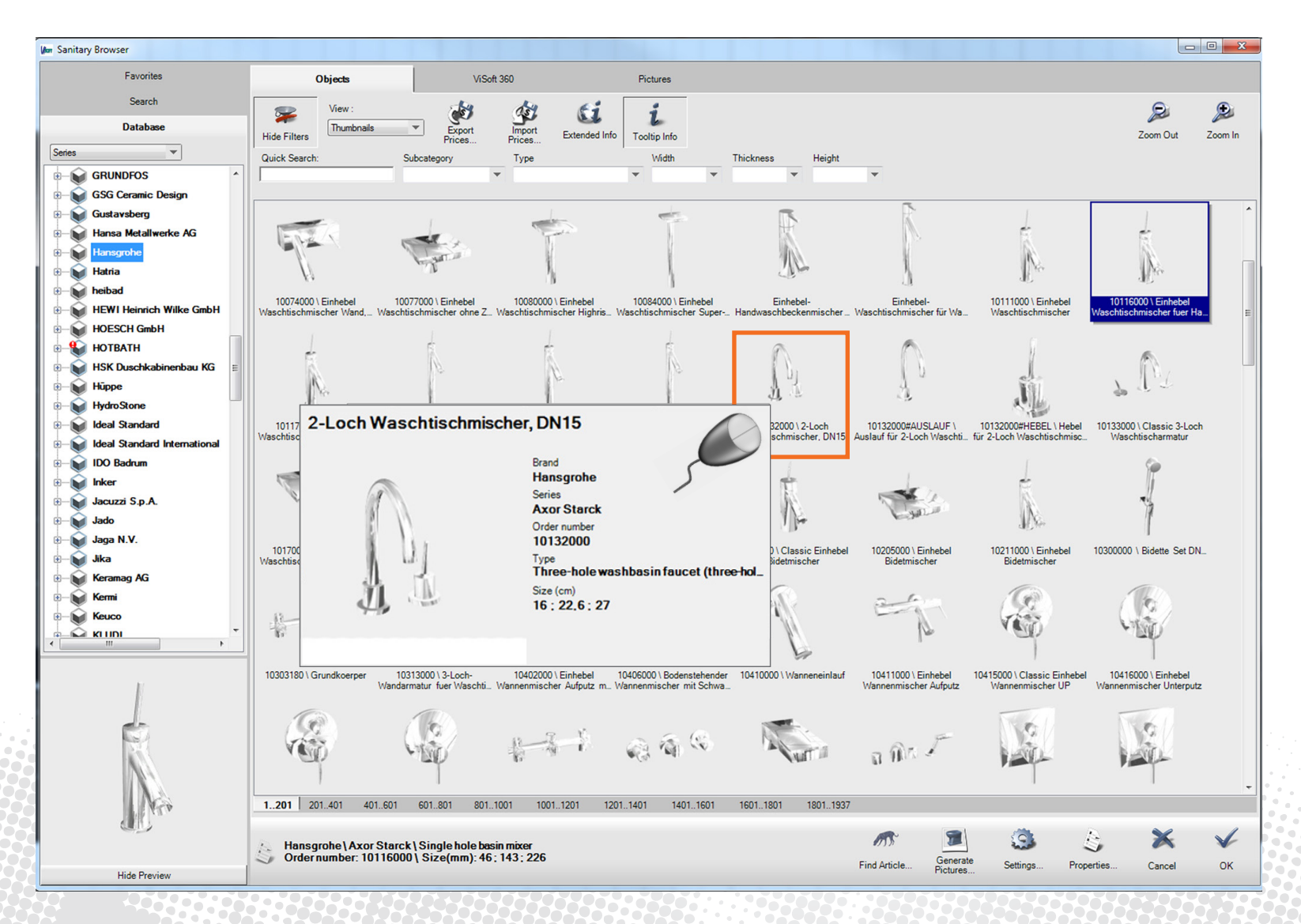

Podrobné informace o výrobcích při myši na obrázku pro sanitu.

## Upozornění na updaty v prohlížeči

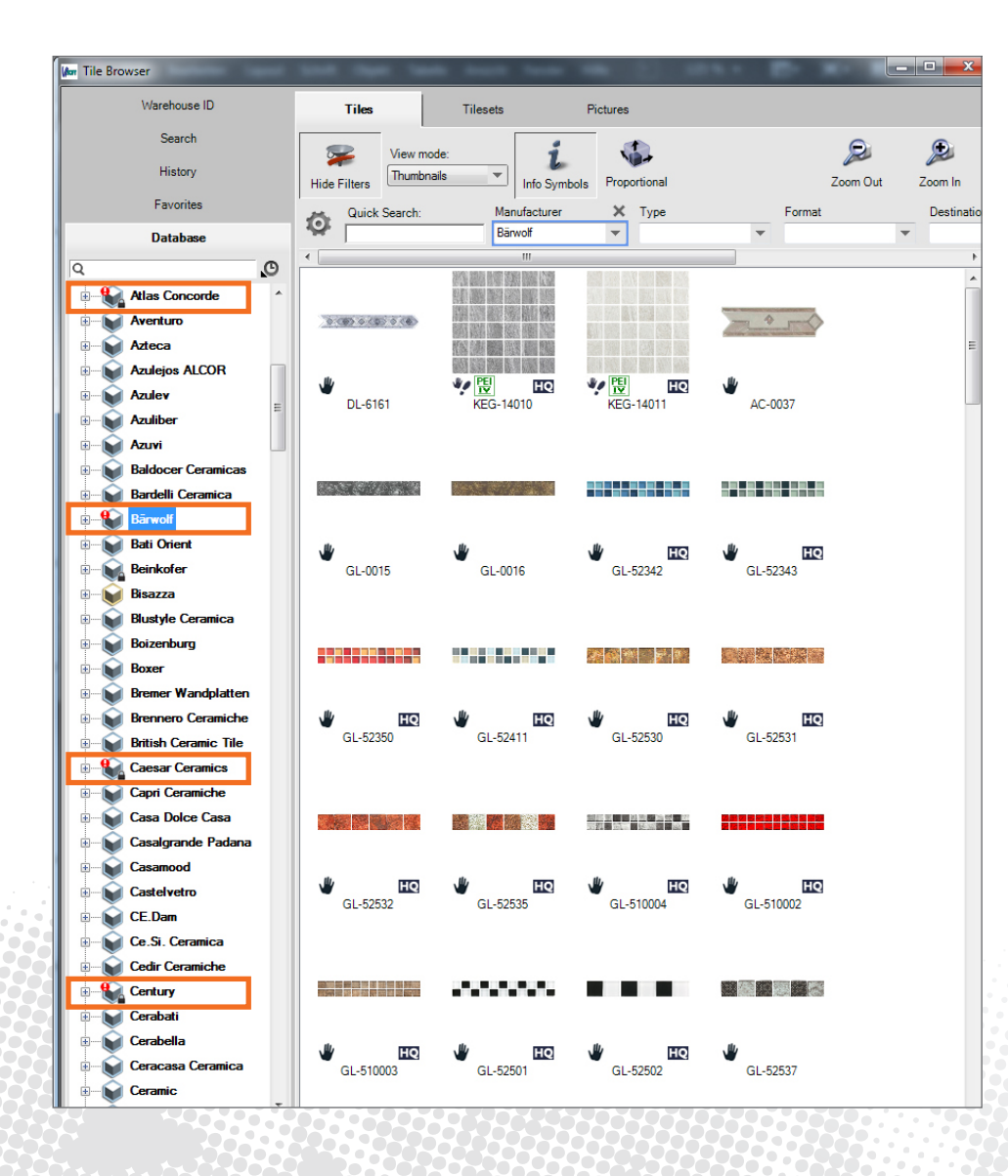

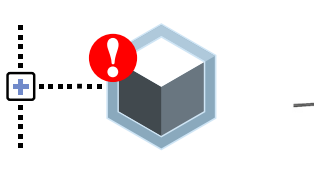

VPRAVO

**KLIKNOUT** 

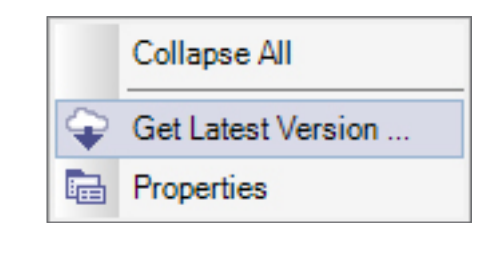

Upozornění na nová data pro obkládačky a sanitu se zobrazí v prohlížeči a lze je okamžitě stáhnout.

# **Photo Tuning**

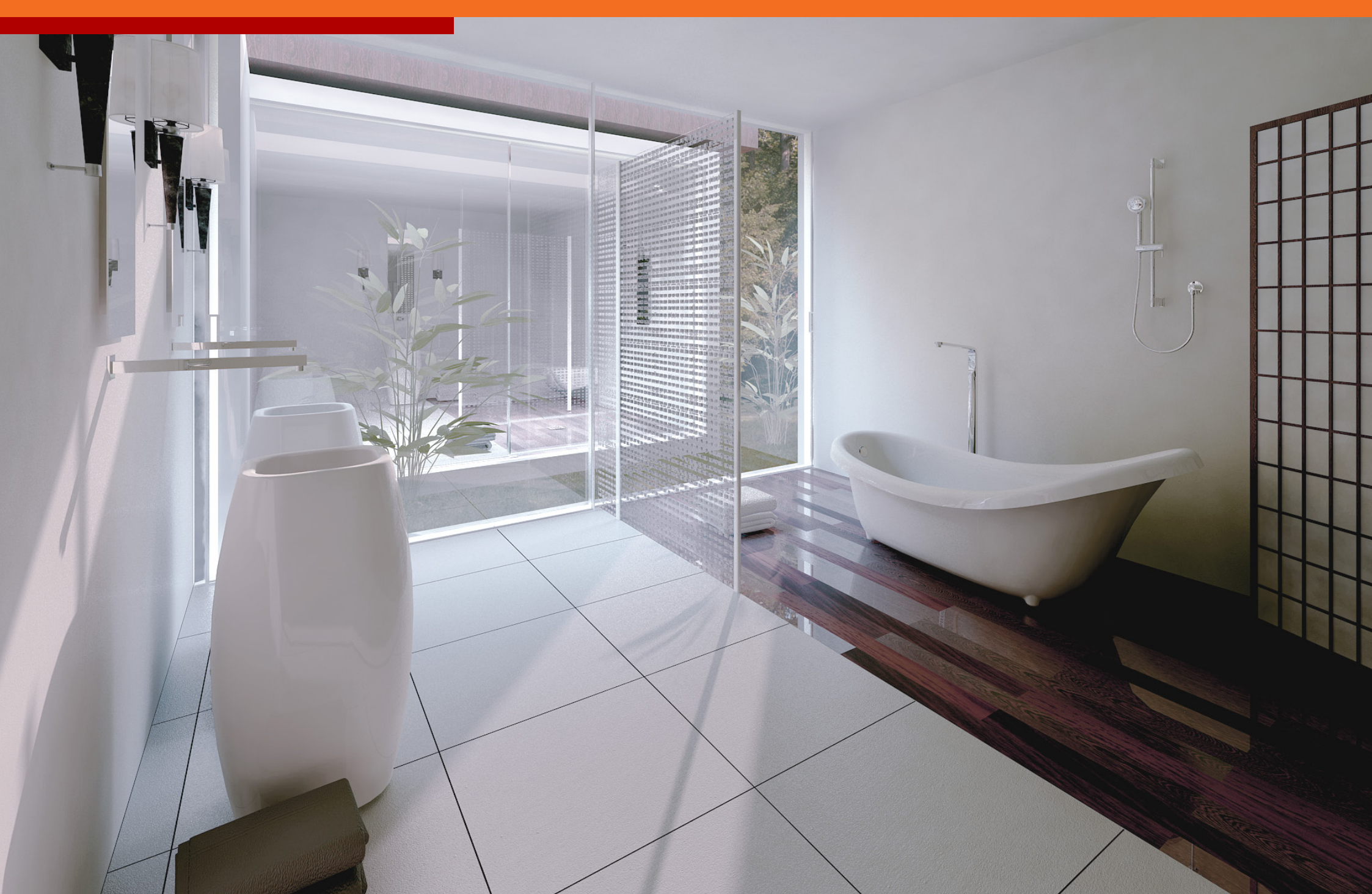

# Hloubka pole

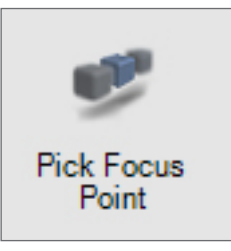

| Room Ti                      | le      | Sani   | View       | Output   |  |  |  |
|------------------------------|---------|--------|------------|----------|--|--|--|
| Camera                       | Light   | Ma     | aterial    | Advanced |  |  |  |
| Pan<br>A                     |         | м      | ove<br>Å   |          |  |  |  |
| < 1<br>V                     | >       |        | < 10<br>V  | >        |  |  |  |
| Properties                   | _       |        |            |          |  |  |  |
| View heig                    | ght 129 | 9.0 cm | -  1       | +        |  |  |  |
| Le                           | ns 45   |        | - 5        | +        |  |  |  |
| 1                            | Tilt 0  |        | - 1        | +        |  |  |  |
| Offse                        | tY 0    |        | - 10       | +        |  |  |  |
| Viewpoints                   |         |        |            |          |  |  |  |
|                              | _       | Back   |            |          |  |  |  |
| Left                         |         | Тор    | ,          | Right    |  |  |  |
| Lon                          |         | Center |            | igin     |  |  |  |
|                              |         | Front  |            |          |  |  |  |
| V Enable Curtains            |         |        |            |          |  |  |  |
| Image resolution: 1491 × 972 |         |        |            |          |  |  |  |
| ✓ Enable Depth of Field      |         |        |            |          |  |  |  |
| Pick Focus<br>Point          | Stre    | ngth : | . <u>.</u> |          |  |  |  |
| O<br>Per                     |         | , Fu   | II Screen  |          |  |  |  |
|                              |         | 7 4-4  | 744        |          |  |  |  |

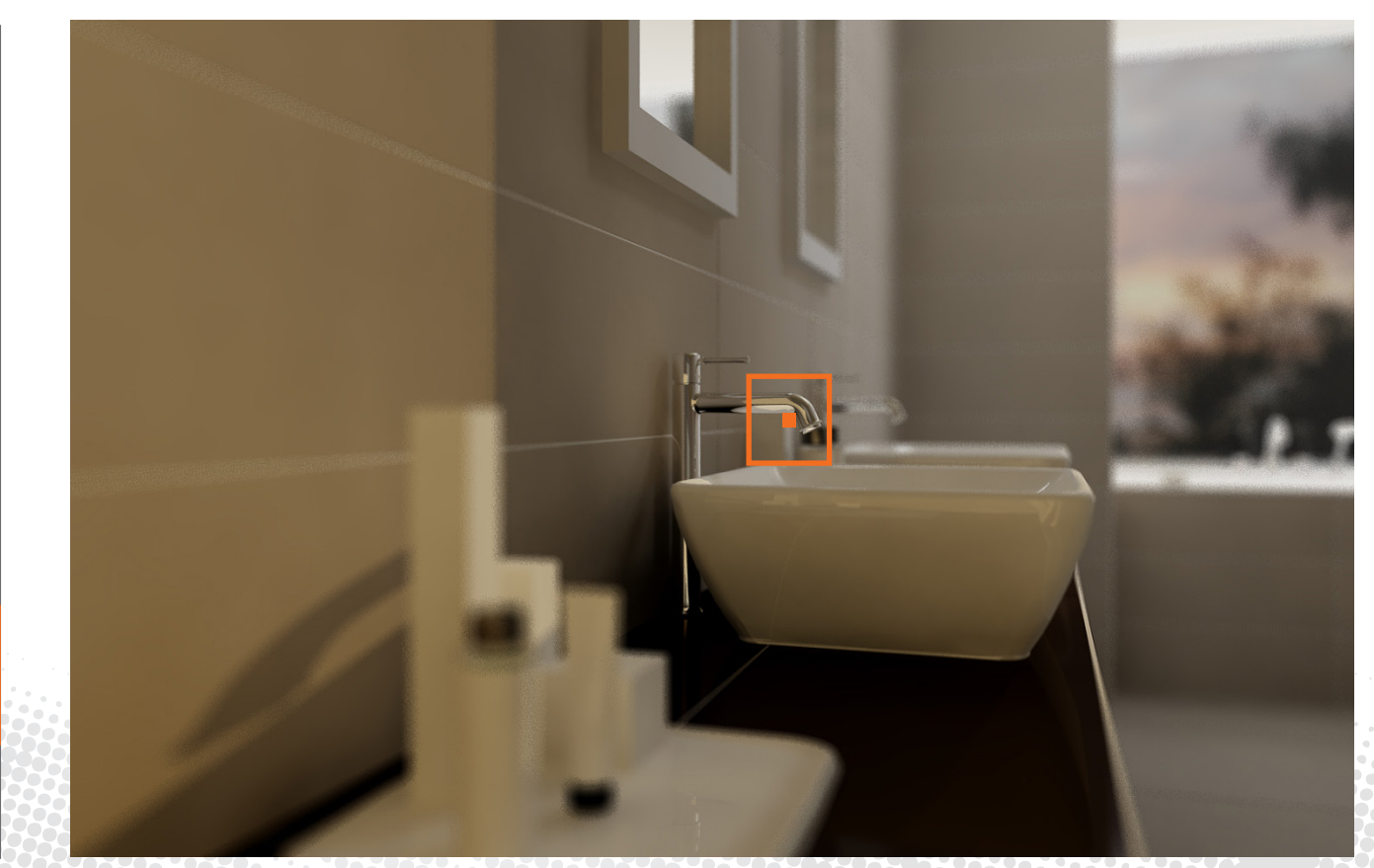

# 9krát až 16krát rychlejší

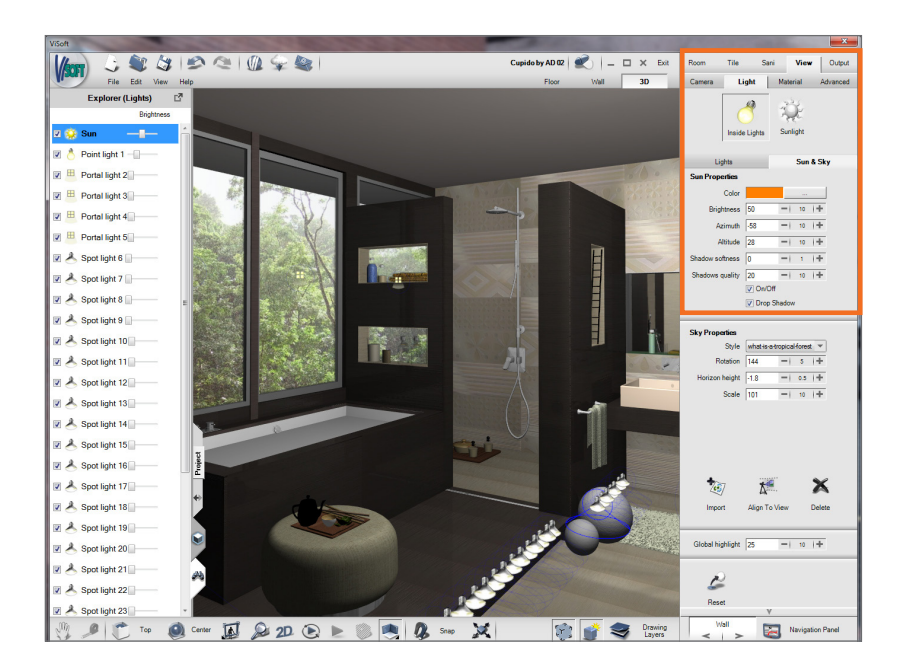

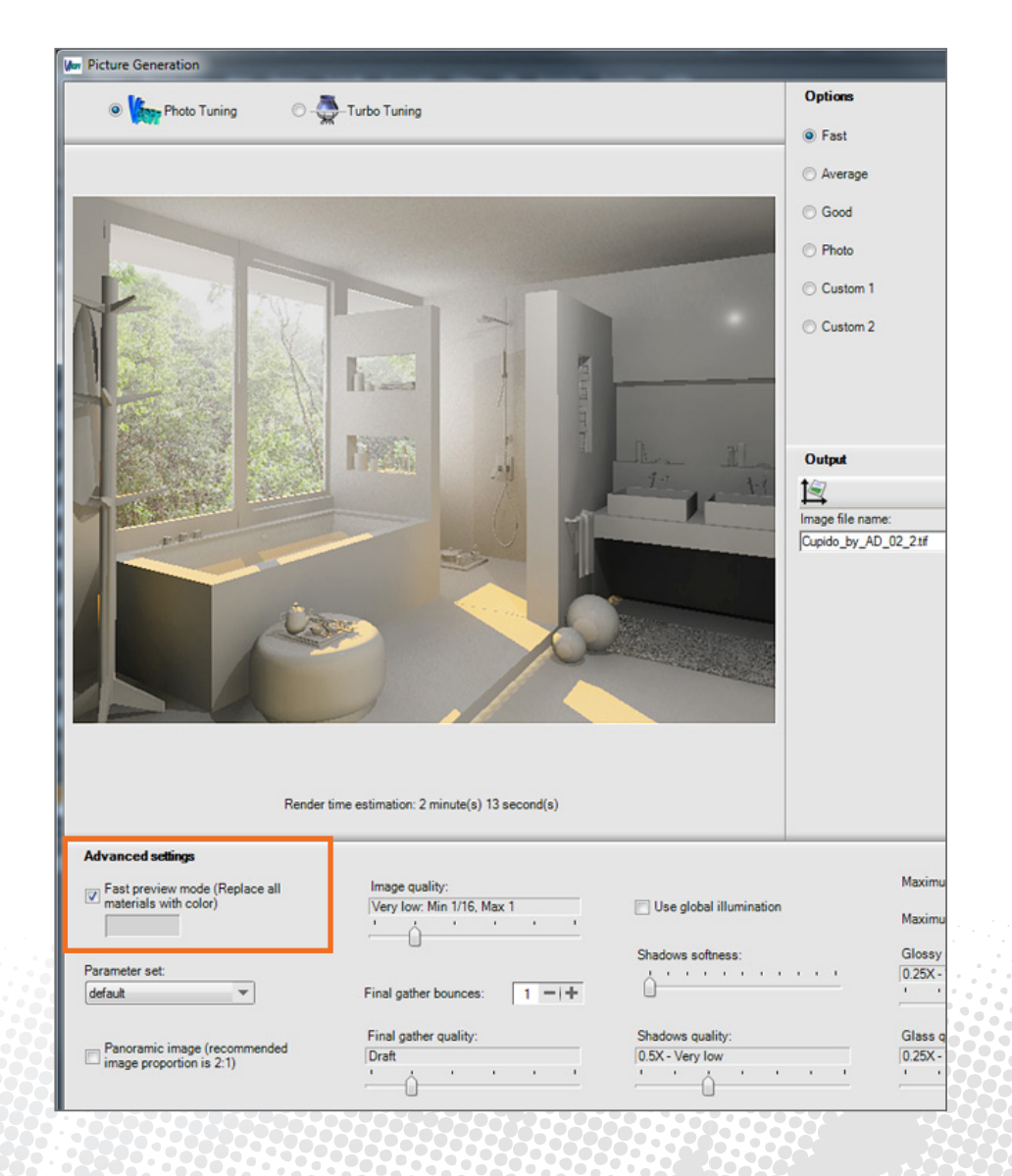

Pomocí náhledového obrázku bez povrchových textur lze osvětlení rychle zkontrolovat a popř. upravit.

# Jednotlivé body

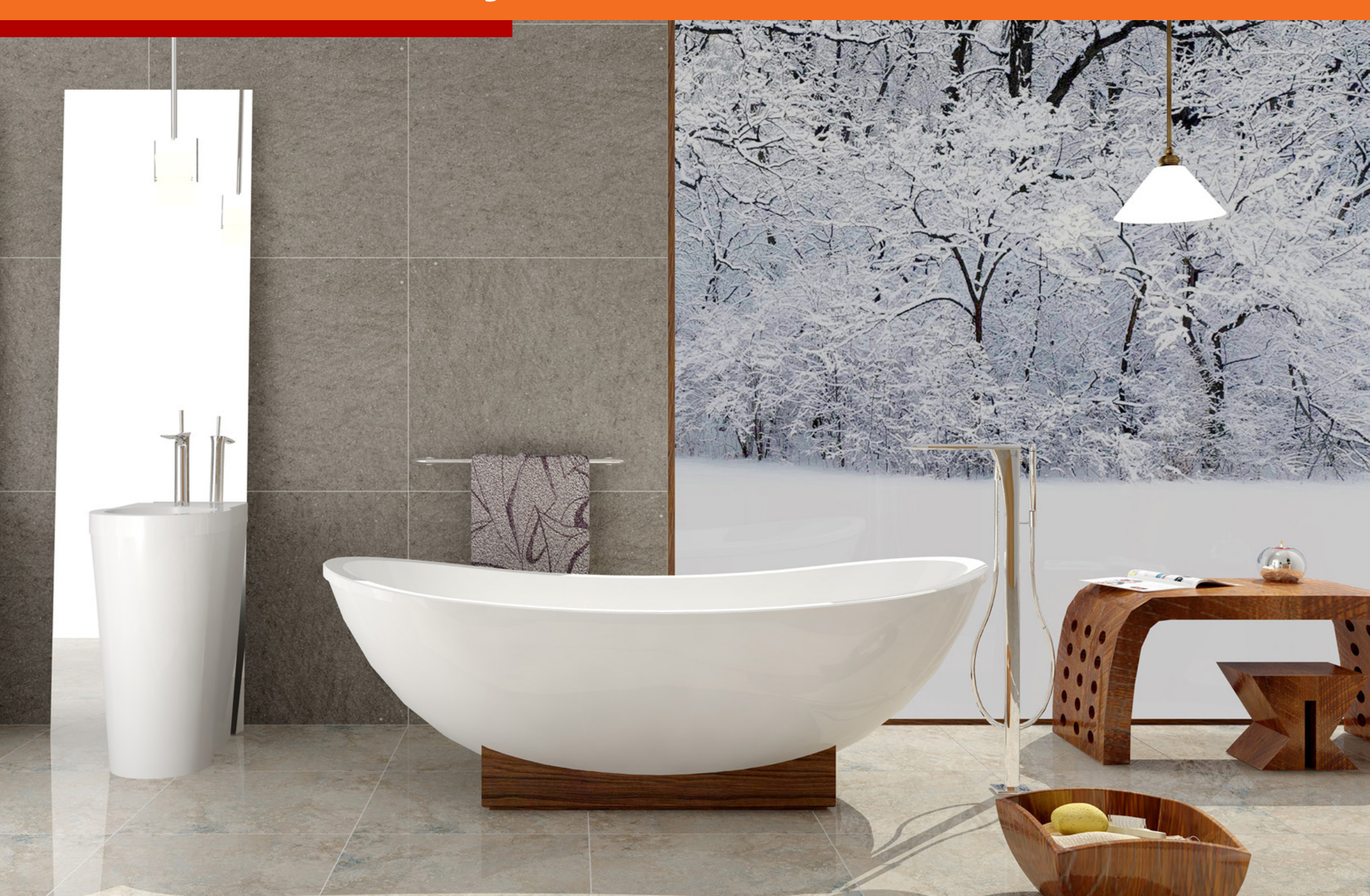

# Plnění van a umyvadel vodou

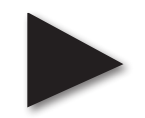

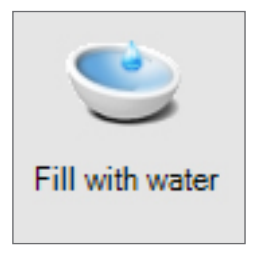

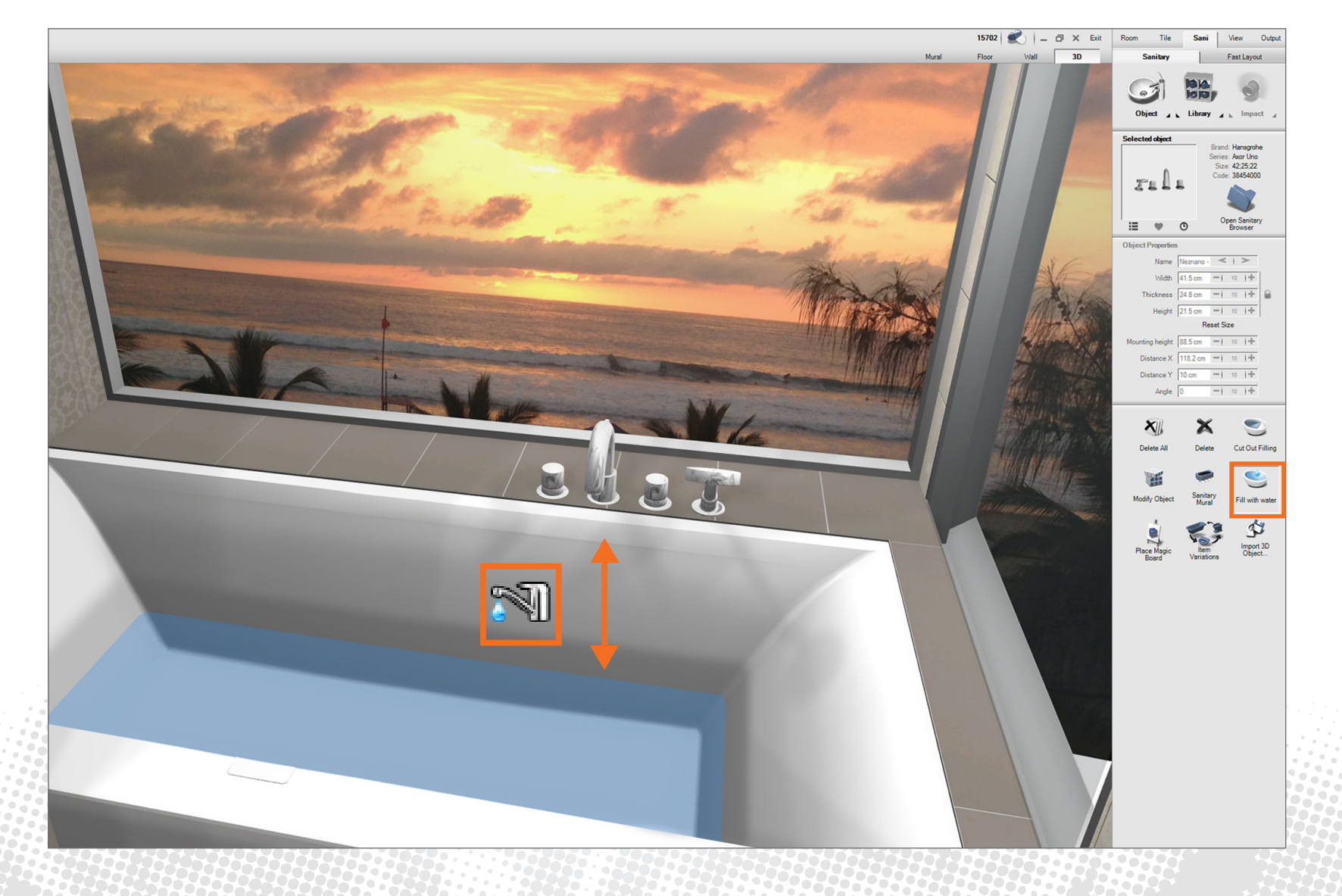

Sanitární objekty lze nyní nekomplikovaně ve 2D nebo 3D naplnit vodou.

25

# Pomocník pro pracovní desky

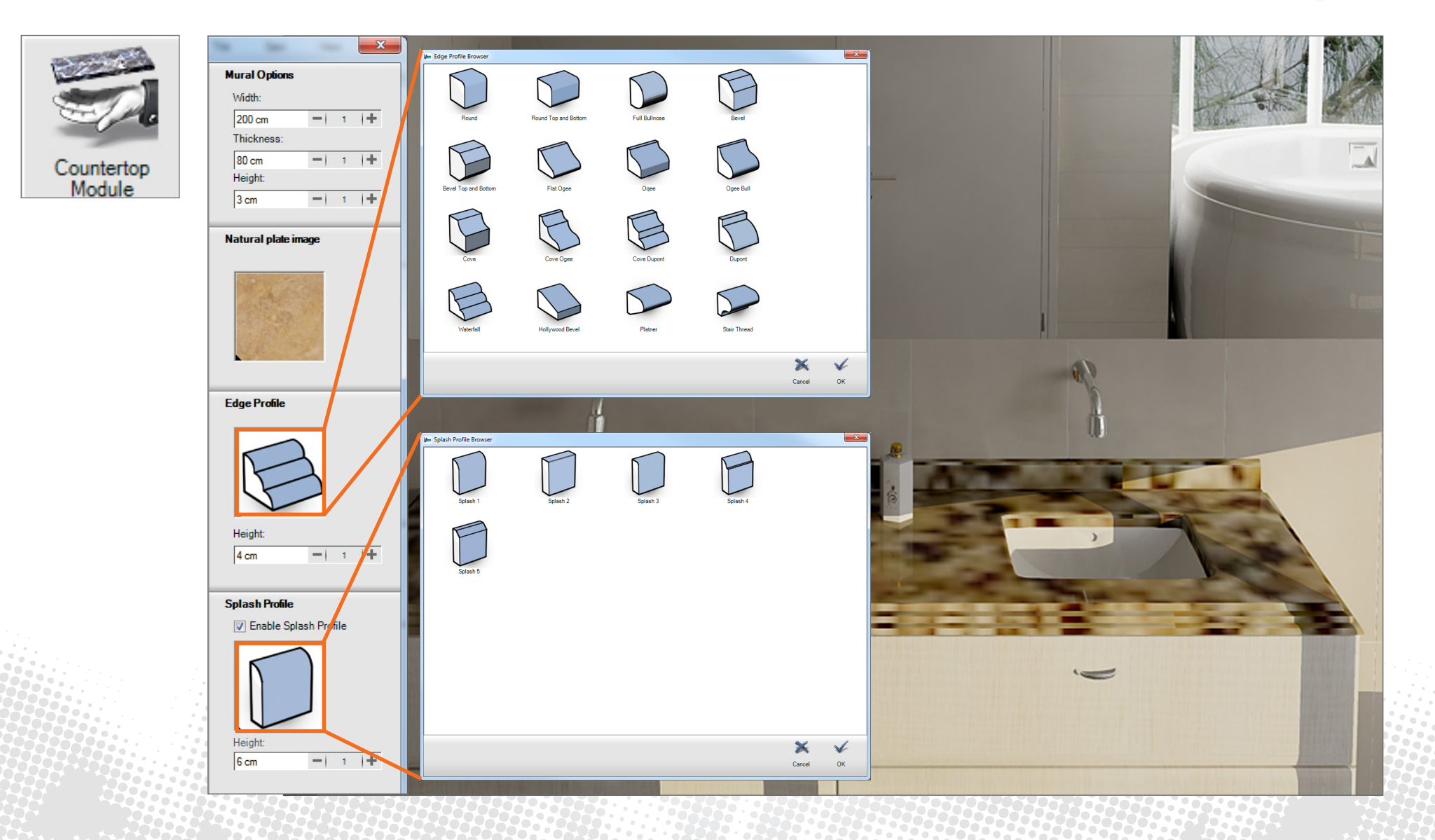

Kamenné desky ve všech tvarech s profilem, výřezem a vyšší hranou.

### "Bookmatching" pro obkládačky

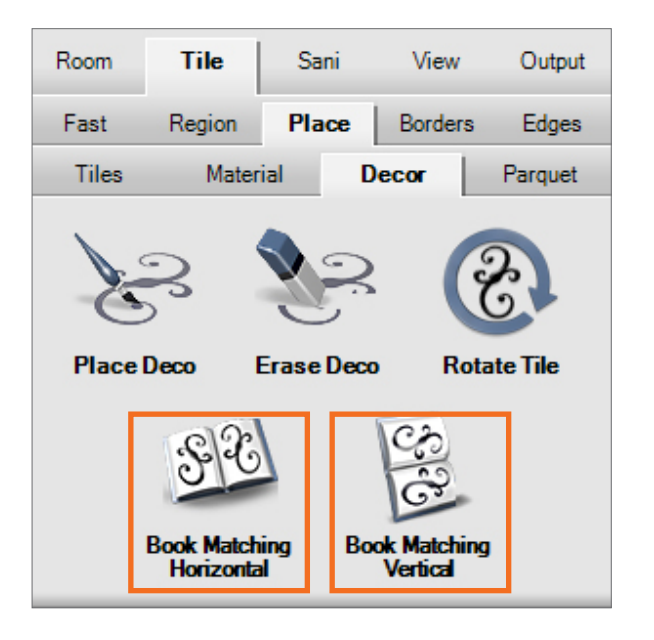

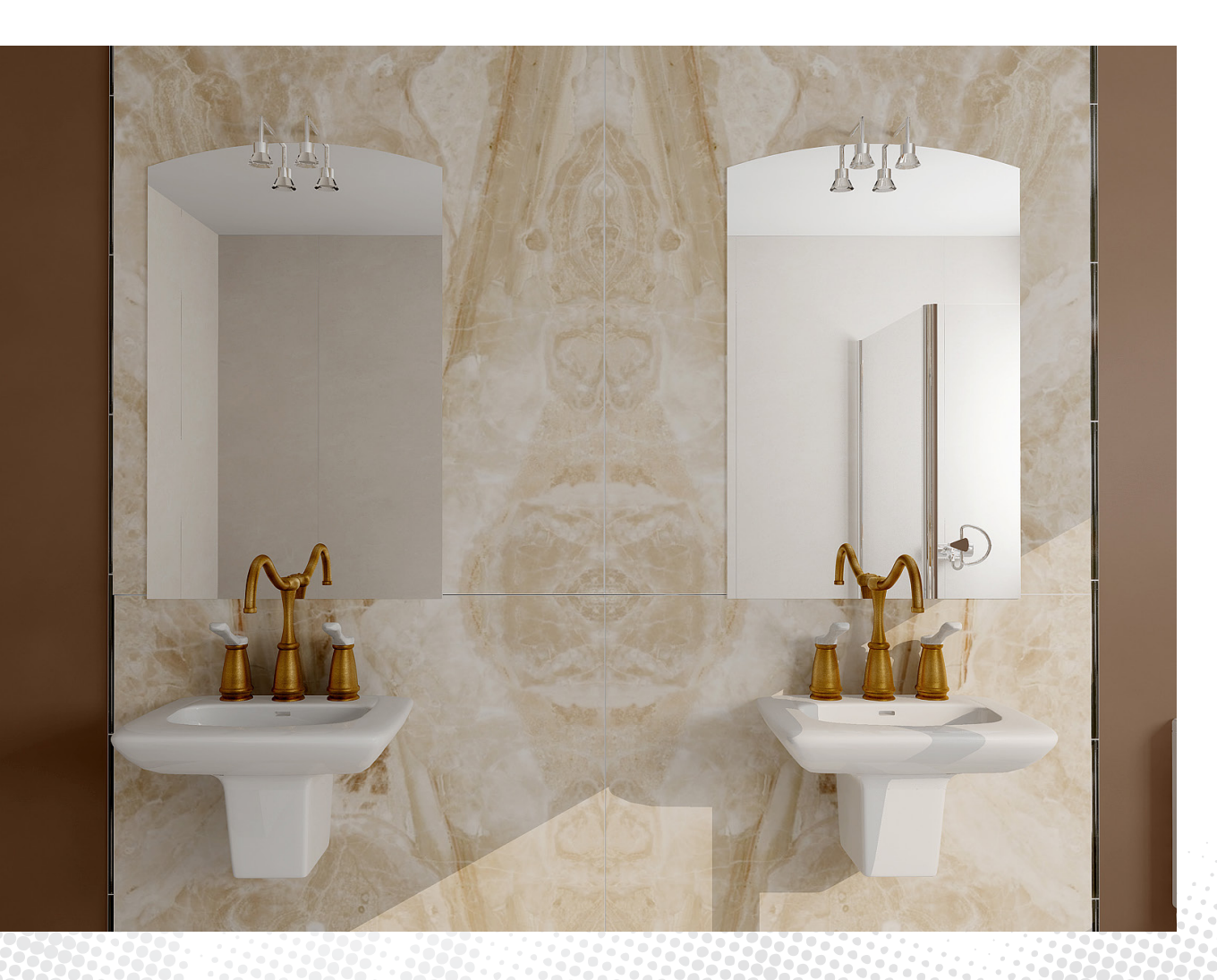

Odraz obkládaček z přírodního kamene.

### Armatura na 2 umyvadla

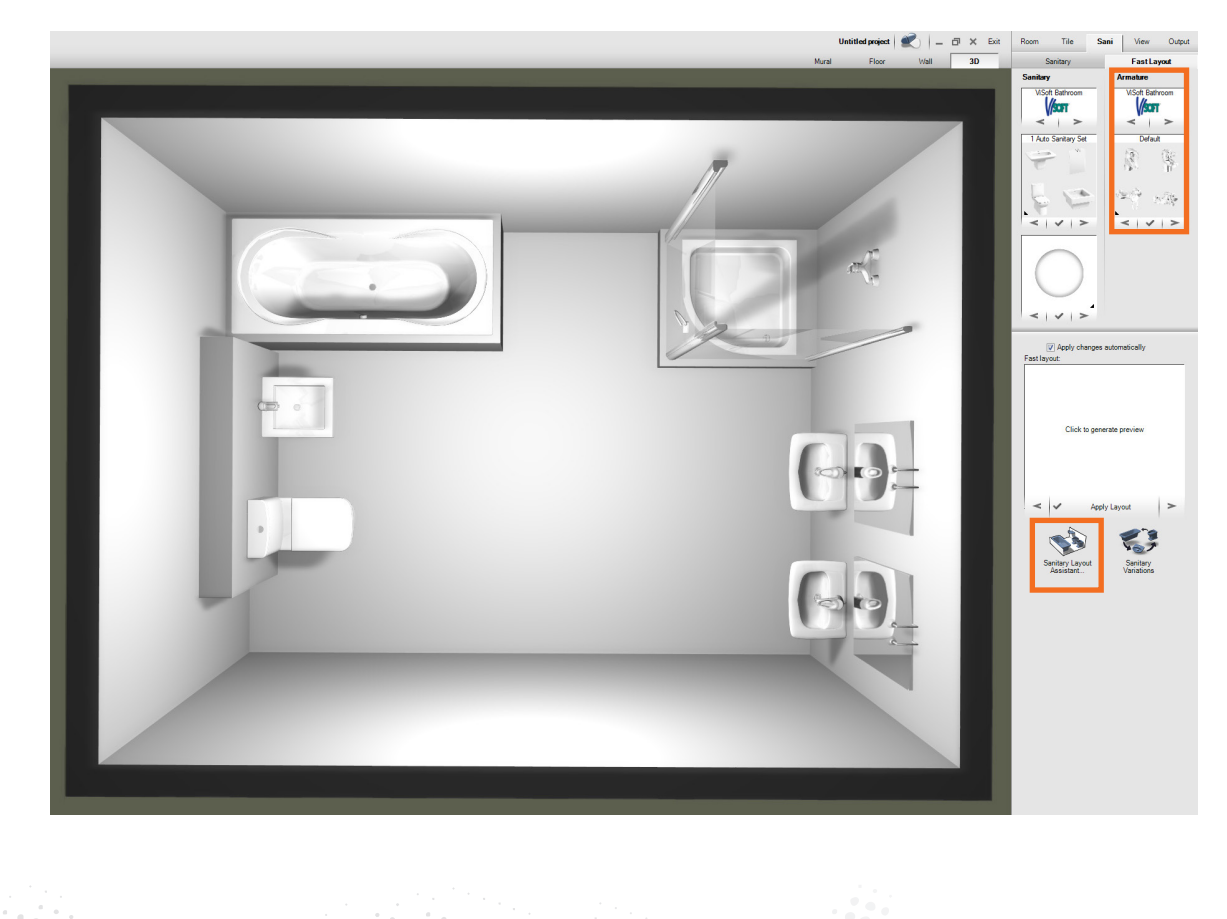

Mer Sanitary Layout Assistant × - Available Layouts wc C Enabled Bidet C Enabled 0 9 0 Bathtube ΩΩ Enabled Layout 3 Waehha C Enabled Second Wash C Enabled Showe C Enabled Update Layouts Options...  $\checkmark$ × Cancel ок

Sanita-rychle nyní automaticky vsazuje i více armatur.

## Snap "Obkládačka střed" & "Sanita střed"

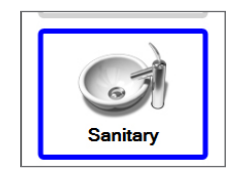

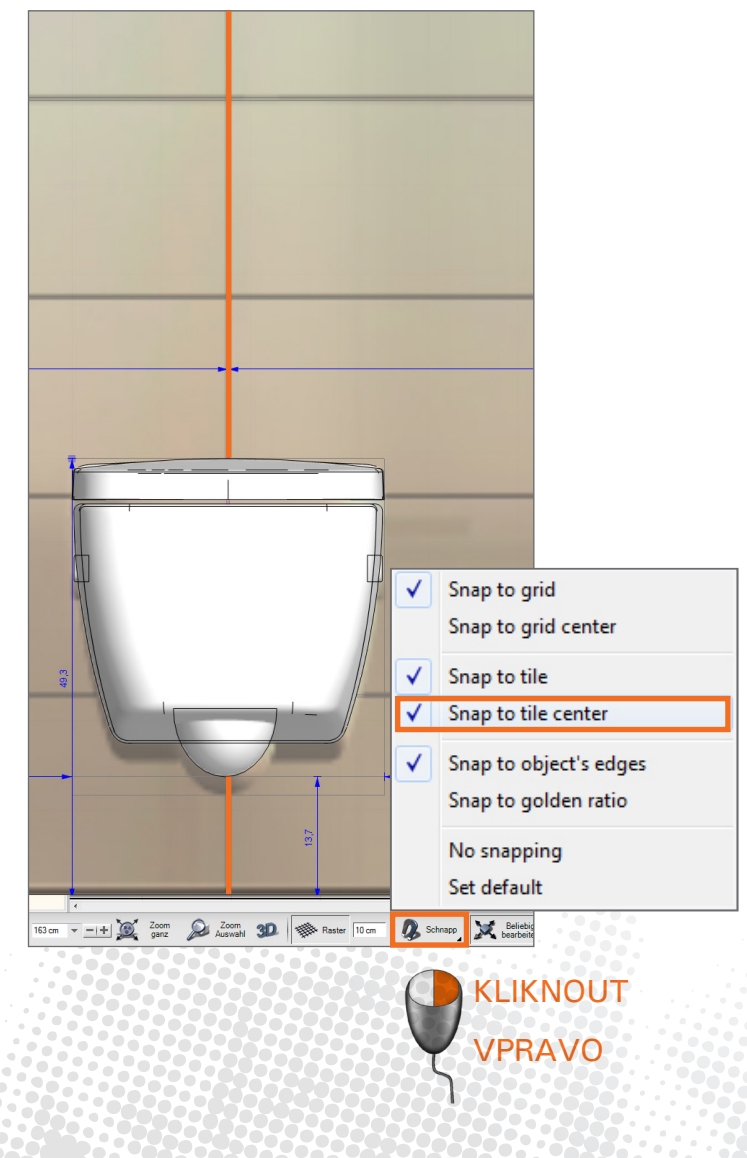

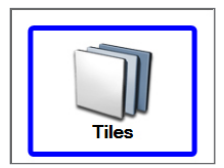

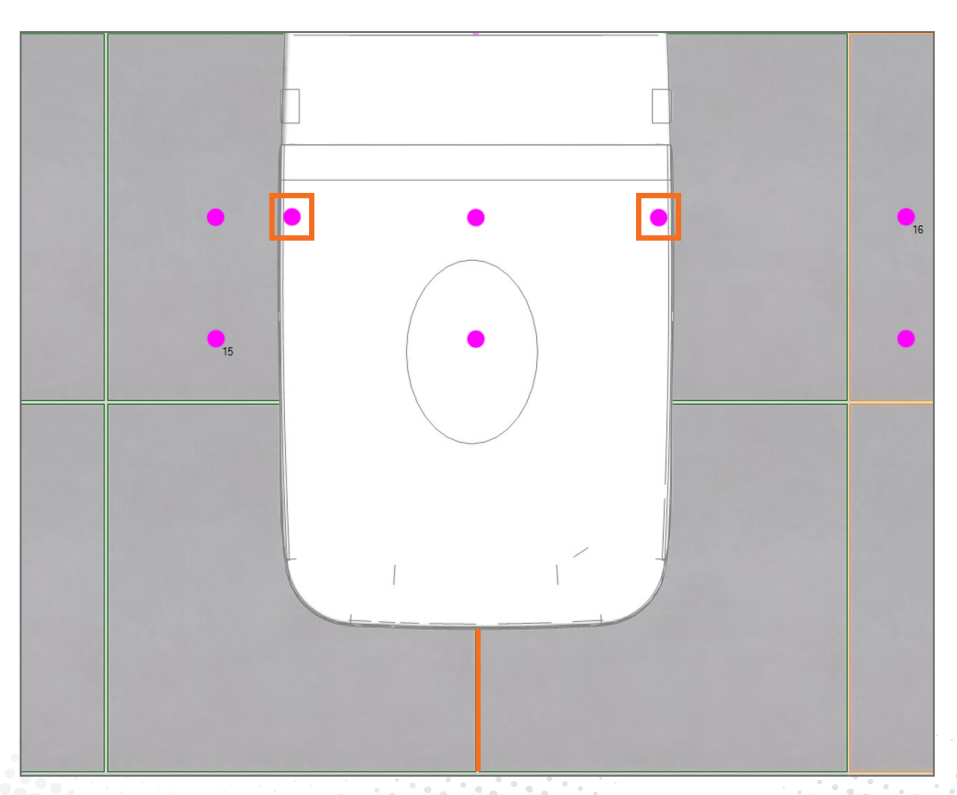

## Obkládání prvků-tvarovek Lux

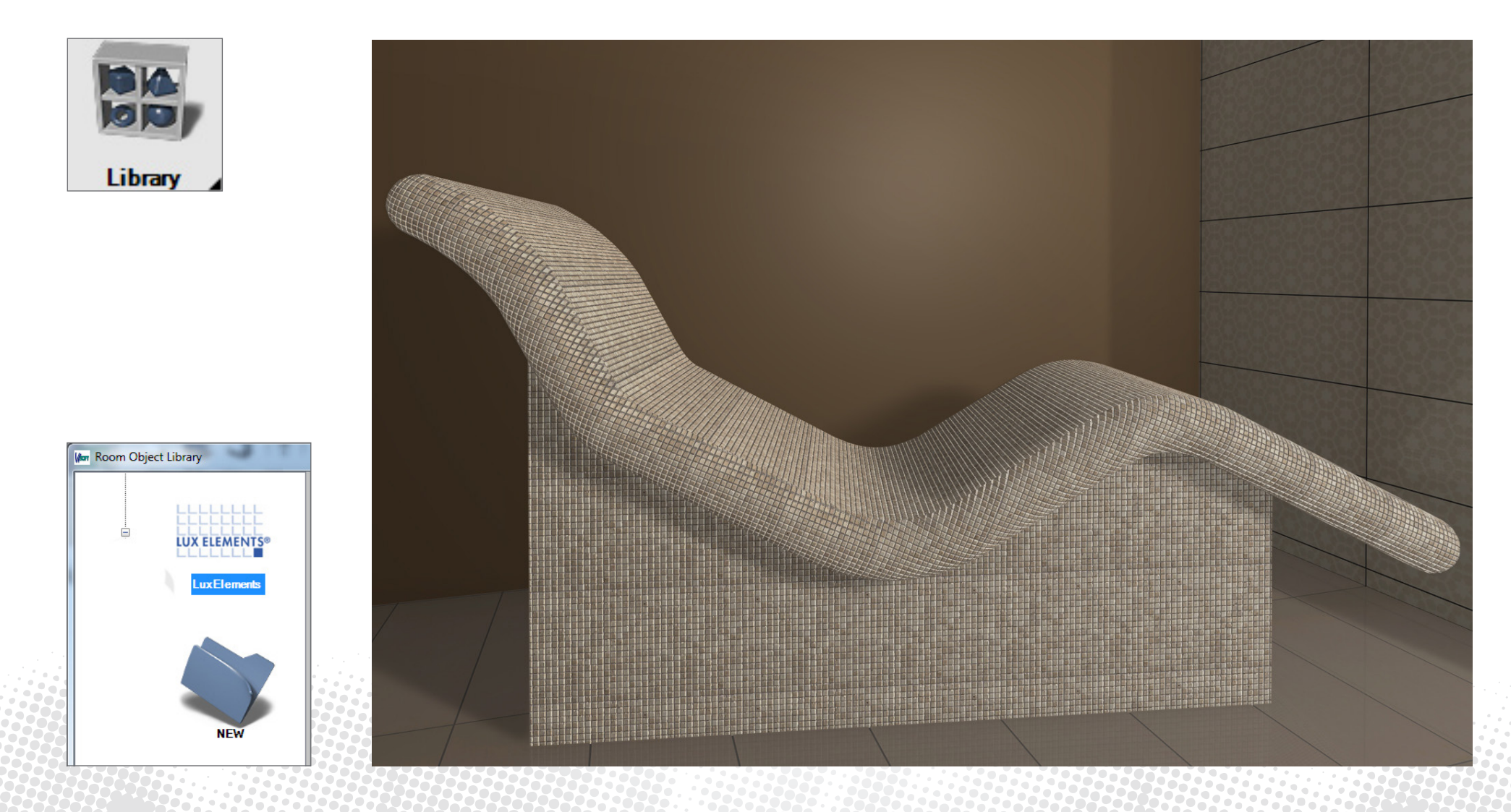

Prvky-tvarovky Lux lze obložit mozaikou.

# **Living Cube**

| Vie | w                |     |
|-----|------------------|-----|
|     | Views            | ×   |
| -7  | Full Screen View | F11 |
|     | Price Summary    |     |
|     | Living Wall      | F8  |

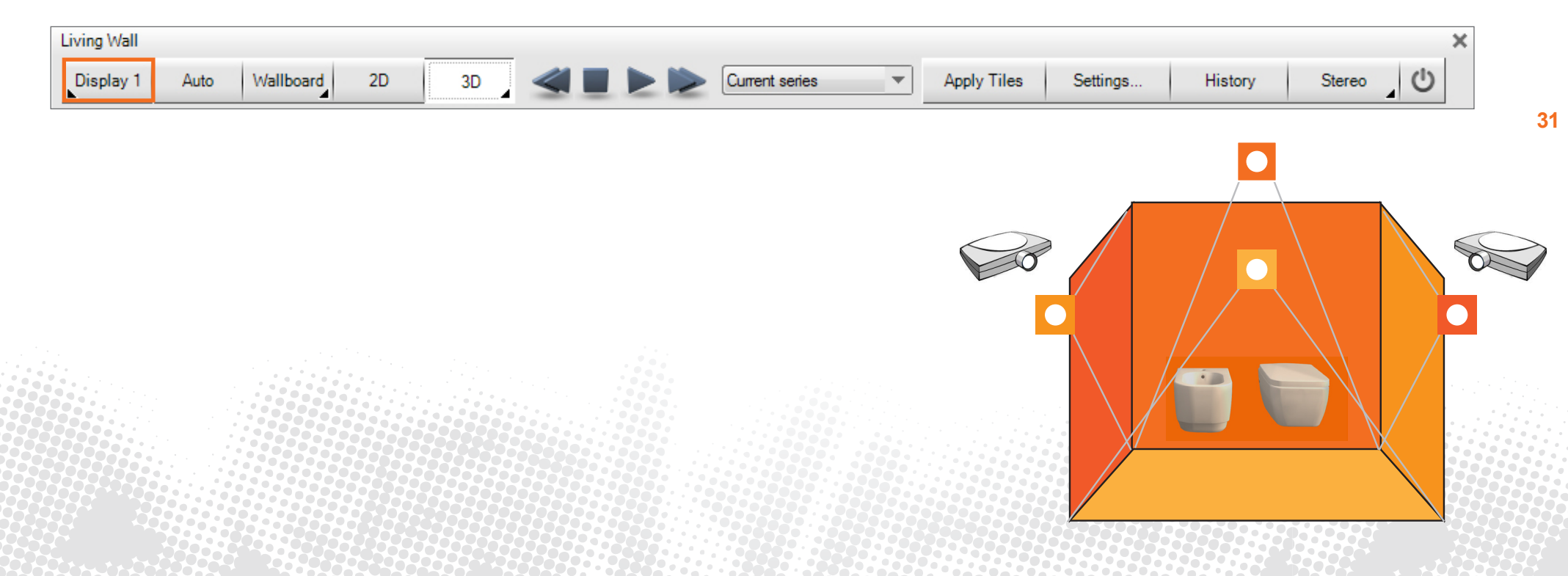

Podpora Living Wall 4 projektory zároveň: podlaha + 3 stěny a sanita zapnutá/vypnutá.

#### Další

Symboly pro topení, vodu a sanitu Napojení lze zobrazit ve výstupu.

Nový manažer updatu Celkový přehled instalovaných a disponibilních databází.

Zobrazení rovin 3D V oblasti Obkládačky lze sanitu zobrazit postupně transparentně.

Tabule se vzorky Rozšířený pomocník tabulí s obkládačkami pro vytvoření tabulí se vzorky do

#### Rozdělování a spojování zdí

Stěny lze nyní rozdělovat do segmentů a nově je spojovat. Jednotlivým segmentům lze přiřadit různé materiály.

#### Optimalizace obkládaček ve 2D/3D

Spárořez zvolený při pokládce podlahy lze automaticky přenést na stěny a zdi

Dveře DIN Nové dveře vytvořené podle normy

#### Kamera

Šířku kroku pohybu lze upravit.

Multi obkládačky Automatickou náhodnou pokládku lze přednastavit.

Schlüter, Blanke a Proline Vložit obkladovou borduru s hranami

Přejeme Vám hodně úspěchů při práci s programem ViSoft Premium 2015!